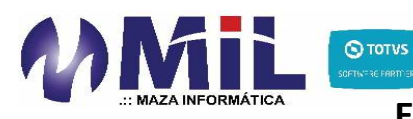

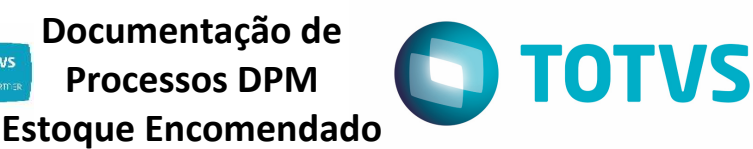

## Introdução

Este documento visa definir e nortear todo o processo padrão das rotinas do sistema TOTVS Protheus para utilização do serviço DPM (Dealer Parts Management) com enfoque no processo do Estoque Encomendado. Desta forma, este manual completo deve ser utilizado como passo a passo para correta colocação de pedidos, seguido pelo correto processamento das notas fiscais para que a encomenda seja baixada corretamente.

# O que é Estoque Encomendado (On Order)?

Estoque Encomendado é a quantidade de peças, de acordo com a unidade de medida de cada peça, que estão encomendadas, ou seja, estão para chegar ao estoque do concessionário seja por meio de um pedido de compra junto a John Deere ou por meio de uma transferência de peças entre filiais do concessionário, visando sempre o reabastecimento do estoque.

O Estoque Encomendado será baixado no momento em que o pedido de compra ou a transferência de peças entre filiais forem atendidos por meio da nota fiscal de entrada. A informação de Estoque Encomendado (*On Order*) é gerada no arquivo Parts Data (DPE).

# O que é Parts Data (Dealer Parts Extract)?

É o envio diário de um arquivo gerado pelo concessionário para a John Deere que demonstra a situação atual das peças do concessionário. Estas informações, como Popularidade, Estoque Encomendado e Vendas Perdidas, são utilizadas pela John Deere para realizar a gestão das peças do concessionário por meio do DPM. Este arquivo é transmitido para a John Deere pelo concessionário via DTF.

### Rotinas

IMPXML – Imp. NF Peças JD OFINJD10 – Pedido de Peças JD OFINJD22 – Relac. NF x Pedido

MIL - Maza Informática Ltda. Todos os direitos reservados.

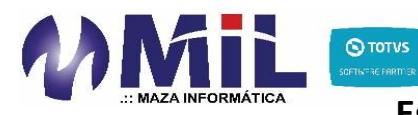

### Parametrizações e Pré-Requisitos

- <u>ATENÇÃO!</u> Este documento visa tratar diretamente o assunto Estoque Encomendado pertencente ao DPM. Outros assuntos relacionados ao DPM não serão abordados aqui. Desta forma, antes de seguir as orientações deste documento, certifique-se de que o DPM já foi parametrizado, implementado e de que o mesmo se encontra funcional.
- 2. No Configurador (SIGACFG) acesse Ambientes\Cadastro\Parâmetros (CFGX017).
- 3. Pesquise pelo parâmetro **MV\_ALTPC**.
- 4. Este parâmetro é responsável pelo bloqueio de atualização de um pedido de compra que já foi parcialmente atendido. Desta forma, para que o processo de sincronismo entre o Protheus e o JDPOINT seja configurado com sucesso, é obrigatório que este parâmetro tenha seu conteúdo configurado com .F., ou seja, o bloqueio estará desativado. Preenchimento do parâmetro: .F.
- 5. Pesquise pelo parâmetro **MV\_MIL0015**.
- Informe o endereço disponibilizado pela John Deere para comunicação com o WebService de Pedido de Compras de Peças (PMLINK). Exemplo de preenchimento: https://parts.deere.com/dns/services/PMLinkWS\_1\_2
- 7. Pesquise pelo parâmetro **MV\_MIL0043**.
- Informe o endereço disponibilizado pela John Deere para comunicação com o WebService de relação de nota fiscal de compra de peças com o pedido de compra (ADVANCE SHIP NOTICE). Exemplo de preenchimento: https://fds.deere.com/FDSWeb/services/AdvanceShipNoticeWS\_1\_1
- 9. Pesquise pelo parâmetro MV\_MIL0044.
- 10. Informe o endereço disponibilizado pela John Deere para comunicação com o WebService de Pedido de Compras de Peças (ORDER STATUS). Exemplo de preenchimento: https://parts.deere.com/dns/services/OrderStatusWS\_1\_2
- 11. Pesquise pelo parâmetro MV\_ESPECNF.
- 12. Informe qual a espécie de nota será utilizada como padrão para criação de prénotas de entrada por compra de peças John Deere através da rotina de importação de arquivos xml de peças John Deere denominada IMPXML. Exemplo de preenchimento: NFE.

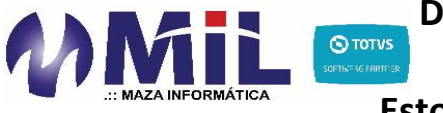

- 13. No Auto-Peças (SIGAPEC), acesse Atualizações\Geral John Deere\Altera Senha JD (OFIOA590).
- 14. Posicione sobre o usuário que irá realizar a entrada das notas fiscais de peças compradas junto a John Deere (**rotina IMPXML Imp. NF Peças JD**) e clique em **Alterar senha**.

| reus 11 > Auto Peças > Atualtzações > Geral John Deere<br>1 Senha JD (02.9 041)<br>talhes<br>tecnico Nome Tecnico CPF Técnico Funcao Aut FaturVel Pedido Aprov Niv Reforme<br>00003 GERUNTE DE RECAS 751.403.255-00 0003 Nao Nao 50<br>16ERENTE DE RECAS 50<br>16ERENTE DE RECAS 50<br>16ERENTE DE RECAS 100 € Entre RAIC Valda Canc.<br>19gta Ati Val Pec 50<br>19gta 0.000 € 100 € 100                                                                                                    | us 11 > Auto Peças > Atualizações > Geral John Deere<br>Isenha JD (02.9.0041) €<br>tables<br>tanico Nome Tecnico CPF Técnico Funcao Aut Fetur/Vel Pedido Aprov Niv Reformo<br>00003 GERINTE DE PECAS TO SPend At Val Pec Send 10003 Nao 8000 €<br>terro CEV Entr OS Pend At Val Pec Send 00003 €<br>terro CEV Entr OS Pend At Val Pec Send 0000 €<br>terro CEV Entr OS Pend At Val Pec Send 0000 €<br>terro CEV Entr OS Pend At Val Pec Send 0000 €<br>Tecnico I Destina Entra Sente Sente Sent |                                       |                       |                                |              |                         | IC              | TVS Serie       | T Serviço  | os (Microsiga)     | 02.9.0041          |                   |              |           |             | -              |
|----------------------------------------------------------------------------------------------------|----------------------------------------------------------------------------------------------------|---------------------------------------|-----------------------|--------------------------------|--------------|-------------------------|-----------------|-----------------|------------|--------------------|--------------------|-------------------|--------------|-----------|-------------|----------------|
| a Senha JD (02.9.041) C talkes techico Nome Tecnico DEREVACAS DECOMPOSITION DESCRITE DE RECAS DESCRITE DE RECAS DESCRITE                                                                                                    | ISenha JD (02.9.041)   tables  totico Nome Tecnico CPF Técnico Funcao ALL FaturVei Peddo Aprov NV Reformo S0 S0 S0 S0 S0 S0 S0 S0 S0 S0 S0 S0 S0                                                                                                    | otheus 11 > Ai                        | uto Peças > Atuaizaçõ | es > Geral John Deere          |              |                         |                 |                 |            |                    |                    |                   |              |           |             |                |
| etalees ecnico Nome Tecnico CPF Técnico Funcao Aut FaturVei Pedido Aprov Niv Retorno 300003 GERUNTE DE RECAS 751.403.255-00 00003 Nao No 50 vteixo CEV Entr OS Pend Ait Val Pec % max descto Encer RAIC Valda Canc. 3001 Altera para mais e menos 0.0000 % in a fábrica antigurar imprimir Localizar Elitrar                                                                                                    | tabes  tonico tone Tecnico CPF Técnico Funcao Aut FeturVei Peddo Aprov Niv Reformo S0  CERENTE DE PECAS CPF Técnico Funcao Aut FeturVei Peddo Aprov Niv Reformo S0  CERENTE DE PECAS CPF Técnico Funcao Aut Vale C Funcao Aut FeturVei Peddo Aprov Niv Reform S0  CPF Técnico Funcao CPF Técnico Funcao CP                  | era Senha JD                          | [02.9.0041]           |                                |              |                         |                 |                 |            |                    |                    |                   |              |           |             |                |
| ecnico Nome Tecnico CPF Técnico Funcao Aut PaturVel Pedido Aprov Niv Retorno<br>00003 GERUNTE DE PECAS 751.403.255-00 00003 Nao Nao 50<br>oteiro CEV Entr OS Pend Ait Vale Pec<br>Att vale Pec<br>Att vale Pec<br>Att vale Pec<br>Att vale Pec<br>Att vale Pec<br>Att vale Pec<br>0,000 Mac Niv Retorno<br>Nome Nov<br>Nov Retorno<br>Nov Retorno<br>No | conco Nome Tecnico CPF Técnico Funcao Aut FaturVel Pedido Aprov Nov Retorno<br>00003 0GERINTE DE PECAS CON S Fábrica<br>nfaurar Endrino CPF Técnico Funcao Aut FaturVel Pedido Aprov Nov Retorno<br>100003 Nao Norma<br>100003 Nao Norma<br>10000 Personante CPF Técnico Funcao Aut FaturVel Pedido Aprov Nov Retorno<br>10000 Personante CPF Técnico Funcao Aut FaturVel Pedido Aprov Nov Retorno CPF Técnico Funcao Aut FaturVel Pedido Aprov Nov Retorno<br>10000 Personante CPF Técnico Funcao Aut FaturVel Pedido Aprov Nov Retorno Retero CEV Entr OS Rend<br>10000 Otor Personante CPF Técnico Funcao Aut FaturVel Pedido Aprov Nov Retorno Retero CEV Entr OS Rend<br>10000 Otor Personante CPF Técnico Funcao Aut FaturVel Pedido Aprov Nov Retorno Retero CEV Entr OS Rend<br>10000 Otor Personante CPF Técnico Funcao Aut FaturVel Pedido Aprov Nov Retorno Retero CEV Entr OS Rend<br>10000 Otor Personante CPF Técnico Funcao Aut FaturVel Pedido Aprov Nov Retorno Retero CEV Entr OS Rend<br>10000 Otor Personante CPF Técnico Funcao Aut FaturVel Pedido Aprov Nov Retorno Retero CEV Entr OS Rend<br>10000 Otor Personante CPF Técnico Funcao Aut FaturVel Pedido Aprov Nov Retorno Retero CEV Entr OS Rend<br>10000 Otor Personante CPF Técnico Funcao Aut FaturVel Pedido Aprov Nov Retorno Retero CEV Entr OS Rend                                                                                                    | Detalhes                              |                       |                                |              |                         |                 |                 |            |                    |                    |                   |              |           |             |                |
| 000003     GERUNTE DE PECAS     751.403.255-00     00003     Nac     50       oteiro CEV     Entr OS Pend     Att Val Pec     % max descip     Encer RAC     Valda Canc.       Jigta     Attera para mais e menos     0.0000     0000     Nac     Nac     50       Irração de Senha para Comunicação com a Fábrica     Informar     Tecnico     Informar     Norm                                                                                                    | 000003     GERENTE DE PECAS     751.403.255-80     00003     Nao     Nao     50       pteiro CEV     Entr OS Pend     Alt Val Pec     % max desclo     Encer RAC     Valda Canc.       jigta     Alt Val Pec     % max desclo     0.0000 w     Encer RAC     Valda Canc.       jigta     Alt Val Pec     % max desclo     0.000 w     Encer RAC     Valda Canc.       inflavrar     Inormalia     Tecnico     0.000 w     Entr OS Pend     Nerma       nflavrar     Inormalia     Tecnico     w     Weiter Percursar     Nerma       Tecnico     Nome Tecnico     CPF Técnico     Funcaso     Aut Fatur Veit     Peddo Agrov     Ne Reterno     Reterno CEV     Entr OS Rend       003     CERENTE DE RECAS     1751.403.265.80     (00003)     Nao     Nao     160     Bigta     Attera prescuestra                                                                                                    | Tecnico                               | Nome Tecnic           | 0                              |              |                         |                 |                 | CPF Técn   | lico               | Funcao             | Aut FaturVe       | Pedido Apro  | w Niv.Ret | omo         |                |
| ortero CEV Entr OS Pend Alt Val Pec % max desclo<br>Digita Altera para mais e menos 0.0000 o Pener AAC Valda Canc.<br>Altera para Comunicação com a Fábrica<br>Inflourar Inorimir Localizar Elitrar Inflouran e Penerular a Altera para mais e menos 0.000 o Penerular Altera para mais e menos 0.0000 o Penerular Valda Canc.                                                                                                    | steiro CEV Entr OS Pend AE Val Pec Ys max desclo Encer RAC Valda Canc.<br>Jogta Atera para mais e menos 0.0000 Pierra desclo 0.0000 Pierra desclo 0.00000 Pierra desclo 0.0000 Pierra desclo 0.0000 Pierra desclo 0.0000 Pierra desclo 0.0000 Pierra desclo 0.0000 Pierra desclo 0.0000 Pierra desclo 0.0000 Pierra desclo 0.0000 Pierra desclo 0.0000 Pierra desclo 0.00000 Pierra desclo 0.0000 Pierra desclo 0.00000 Pierra desclo 0.00000 P                | 000003                                | GERENTE D             | E PECAS                        |              |                         |                 |                 | 751.403    | 255-00             | 00003              | Nao               | Nao          | 50        |             |                |
| Digita Attera para mais e menos 0,0000 🥔 interação de Senha para Comunicação com a Fábrica infourar imprimir Localizar Filtrar Tecnico • Espaisar Norm                                                                                                    | bigta Atera para mais e menos 0.0000 ↔ erração de Senha para Comunicação com a Fábrica erração de Senha para Comunicação com a Fábrica erração de Senha para Comunicação com a fábrica erração de Senha para Comunicação com a fábrica erração de Senha para Erração de Senha para Erração de Senha para Erração de Senha para Erração de Senha para Erração de Senha para Er                   | Roteiro CEV                           |                       |                                |              | Entr OS Per             | nd A            | It.Val.Pec      |            |                    |                    |                   | % max descto | Encer R4  | UC Valida C | inc.           |
| teração de Senha para Comunicação com a Fábrica<br>Infourar Imprimir Localizar Filtrar Tecnico • Efitrar                                                                                                    | erração de Senha pars Comunicação com s Fábrica<br><u>Infourar Itorímir Localizar Fátrar</u> Tecnico > Nome Tecnico CPF Técnico Funcao Aut.FaturVel Pedido Aprov Nec Retorno Roteiro CEV Entr OS Rend<br>003 (CER2NTE CE PECAS 751:403:2255:00 00003 Nas Nas 50 Digita Atécas p                                                                                                    | Digita                                |                       |                                |              |                         |                 | Altera para mai | is e menos |                    |                    |                   | 0,0000 4     | Ø         |             |                |
| infourar inprint Localizar Elitar elitar localizar Elitar localizar Elitar localizar Elitar localizar Elitar localizar Elitar localizar elitar localizar Elitar localizar elitar localizar elitar elitar localizar elitar localizar elitar elit                                                                                                    | nfragra se senna para comunicação con a rancia<br>nfisurar Inprimir Localizar Étirar<br>Tecnico > Nome Tecnico CPF Técnico Funcao Aut.FaturVel Pedido Aprov Nec.Retorno Roteiro CEV Entr OS Pend 0<br>003 (CER2NTE CE PECAS 751:403:2255:00 00003 Nas Nas 50 Digita Atéra p                                                                                                    |                                       | 0                     |                                |              |                         |                 |                 |            |                    |                    |                   |              |           |             |                |
| Infloyrar Imprimir Localizar Filtrar Tecnico 💌 🗇 🖓 Pesquisar Norm                                                                                                    | Informar Incrimir Localizar Ettrar Tecnico V Entro Norm<br>Tecnico V Nome Tecnico CPF Técnico Funcao Aut.FaturVel Peddo Aprov Nex Reterno Rotero CEV Entr OS Pend<br>003 I CERENTE CE PECAS 751:403:2255-00 00003 Nas Nas 50 Digta Atters P                                                                                                    | Azeração de                           | Senna para Comunicas  | ao com a raonca                |              |                         |                 |                 |            |                    |                    |                   | 3.7          |           | 8           |                |
|                                                                                                    | Tecnico         Inceso         CPF Técnico         Funcaso         Aut.FaturVel         Reido Agrov         Ner. Reterno         Reterno         Reterno CEV         Entr OS Reid           003         CEFRINTE CE RECAS         751.403.255-00         00003         Nas         Nas         50         Digita         Attesis                                                                                                    |                                       |                       |                                |              |                         |                 |                 |            | Tecnico            |                    |                   | - E          |           | Peso        | usar Normal    |
| Tecnico I Nome Tecnico CEV Entr OS Pend                                                                                                    | NUCO UCHERITE LE PELIAS. 1751.405.23540 (MUCO Nado Nado Nado Nado Nado Nado Nado Nado                                                                                                    | Configurar                            | Imprimir Localizar    | Filtrar                        |              |                         |                 |                 |            |                    |                    |                   |              |           |             |                |
|                                                                                                    |                                                                                                    | Tecnico                               | Imprimir Localizar    | <u>Filtrar</u><br>Nome Tecnico | 751.40       | PF Técnico              | Funcao          | Aut.Fr          | aturVei    | Pedido Apro        | ov Niv.            | Retorno           | Roteiro      | CEV       | Entr OS Per | d              |
|                                                                                                    |                                                                                                    | urar<br>Icnico                        | Inprimir Localizar    | Eitrar<br>Nome Tecnico         | 75140        | PF Técnico              | Funcao          | Aut.Fa          | aturVei    | Pedido Apro        | ov Niv.<br>50      | Retorno           | Roteiro      | CEV       | Entr OS Per | d Atera pa     |
|                                                                                                    |                                                                                                    | Tecnico                               | Inprimir Localizar    | Filtrar<br>Nome Tecnico        | CI<br>751.40 | PF Técnico<br>13 255-00 | Funcao          | Aut.Fr          | aturVei    | Pedido Apro        | ov Niv.<br>50      | Retorno           | Roteiro      | CEV       | Entr OS Per | d<br>Atera p   |
|                                                                                                    |                                                                                                    | Tecnico                               | Inprimir Localizar    | Filtrar<br>Nome Tecnico        | CI<br>751.40 | PF Técnico<br>03.255-00 | Funcao<br>00003 | Aut.Fr<br>Nac   | aturVei    | Pedido Apro        | ov Niv.<br>50      | Retorno Digiti    | Roteiro      | CEV       | Entr OS Per | d<br>Atera pa  |
|                                                                                                    |                                                                                                    | Tecnico                               | erente de pecas       | Filtrar<br>Nome Tecnico        | Ci<br>751.40 | PF Técnico<br>03 255-00 | Funcao<br>00003 | Aut Fr<br>Nao   | aturVei    | Pedido Apro<br>Nac | ov Niv.<br>50      | Retorno           | Roteiro      | CEV       | Entr OS Per | d<br>Atera pe  |
|                                                                                                    |                                                                                                    | Tecnico<br>1003                       | Imprimir Localizar    | Filtrar<br>Nome Tecnico        | CI<br>751.40 | PF Técnico<br>13 255-00 | Funcao<br>00003 | Aut Fr<br>Nac   | aturVei    | Pedido Apro<br>Nac | ov Niv.<br>50      | Retorno<br>Digit  | Roteiro      | CEV       | Entr OS Per | d<br>Atera pa  |
|                                                                                                    |                                                                                                    | enfigurar<br>Tecnico<br>00003         | Imprimir Localizar    | <u>Fitrar</u><br>Nome Tecnico  | Ci<br>75140  | PF Técnico<br>13 255-00 | Funcao<br>00003 | Aut Fr<br>Nac   | aturVei    | Pedido Apro        | ov Mirci<br>50     | Ratorno Digin     | Roteiro      | CEV       | Entr OS Per | d<br>Atera pa  |
|                                                                                                    |                                                                                                    | enfigurar<br>Tecnico<br>00003         | Imprimir Localizar    | <u>Filtrar</u><br>Nome Tecnico | 751.40       | PF Técnico<br>13.255-00 | Funcao<br>09003 | Aut.Fr          | aturVei    | Pedido Apro        | ov Niv.<br>50      | Retorno Digiti    | Roteiro      | CEV       | Entr OS Per | d<br>Atera pa  |
|                                                                                                    |                                                                                                    | onfigurar<br>Tecnico<br>20003         | Inprimir Localizar    | <u>Filtrar</u><br>Nome Tecnico | C<br>751.40  | PF Técnico<br>03 255-00 | Funcao<br>09003 | Aut.Fe          | atur∨ei    | Pedido Apro        | ov Nix:<br>50      | Retorno           | Roteiro      | CEV       | Entr OS Per | d<br>Atera pa  |
|                                                                                                    |                                                                                                    | onfigurar<br>Tecnico<br>00003         | Imprimir Localizar    | <u>Fitrar</u><br>Nome Tecnico  | 751.40       | PF Técnico<br>03 255-00 | Funcao<br>00003 | Aut.Fe          | aturVei    | Pedido Apro<br>Nac | ov Ninc<br>50      | Retorno Digita    | Roteiro      | CEV       | Entr OS Per | d Aters pa     |
|                                                                                                    |                                                                                                    | onfigurar<br>Tecnico<br>190003        | Inprimir Localizar    | <u>Fittar</u><br>Nome Técnico  | 751.40       | PF Técnico<br>13.255-00 | Funcao<br>00003 | Aut.Fr          | aturVei    | Pedido Apro        | 79 Nix.<br>50      | Retorno<br>Digiti | Roteiro      | CEV       | Entr OS Per | d<br>Altera pa |
|                                                                                                    |                                                                                                    | Configurar<br>Tecnico<br>00003        | Engrimit Localizar    | F <u>ittar</u><br>Nome Tecnico | 751.40       | PF Técnico<br>03.255-00 | Funcao<br>09003 | Aut.Fr          | aturVei    | Pedido Apro        | 1977 - 1987.<br>50 | Retorno           | Roteiro      | CEV       | Entr OS Per | d Altera pa    |
|                                                                                                    |                                                                                                    | Configurar<br>Tecnico<br>300003       | Inormit Localizar     | <u>Filtar</u><br>Nome Tecnico  | Ci<br>751.40 | PF Técnico<br>13.255-00 | Funcao          | Aut Fe          | aturVei    | Pedido Apro        | ov Ninci<br>50     | Retorno           | Roteiro      | CEV       | Entr OS Per | d<br>Atera pa  |
|                                                                                                    |                                                                                                    | Configurar<br>Tecnico<br>300003       | Inormi Localizar      | F <u>ittar</u><br>Nome Tecnico | Ci<br>751.40 | PF Técnico<br>33 255-00 | Function        | Aut Fr          | aturVei    | Pedido Apro        | 9V Ninci<br>50     | Retorno<br>Digita | Roteiro      | CEV       | Entr OS Per | d<br>Atera pa  |
|                                                                                                    |                                                                                                    | Configurar<br>Tecnico<br>00003        | Inomi Localzar        | Fittar<br>Nome Tecnico         | Ci<br>751.40 | PF Técnico<br>03255-00  | Function        | Aut.Fr<br>Nas   | aturVei    | Pedido Apro        | ov Ninci<br>SO     | Retorno           | Roteiro      | CEV       | Entr OS Per | d Atera pa     |
|                                                                                                    |                                                                                                    | <u>Configurar</u><br>Tecnico<br>DODO3 | Inomi Localzar        | F <u>iltar</u><br>Nome Tecnico | C(<br>751.40 | PF Técnico<br>03255-00  | Funcae          | Aut.Fr          | aturVei    | Pedido Apro        | Nine.<br>SO        | Retorno<br>Digita | Roteiro      | CEV       | Entr OS Per | Attera pa      |

- 15. Informe os campos **Usuario Fab. (VAI\_FABUSR)** e **Senha Fab. (VAI\_FABPWD)** de acordo com o usuário X e sua respectiva senha disponibilizados pela John Deere.
- 16. Confirme clicando em OK.

|                                                           | TOTVS Séri             | e T Serviços (Microsi   | ga) 02.9.0041      |               |              |             | -               | . č   |
|-----------------------------------------------------------|------------------------|-------------------------|--------------------|---------------|--------------|-------------|-----------------|-------|
| rotheus 11 > Auto Peças > Atualizações > Geral John Deere |                        |                         |                    |               |              |             |                 |       |
| tera Senha JD [02.9.0041] 🔀                               |                        |                         |                    |               |              |             |                 |       |
| Detailes                                                  |                        |                         |                    |               |              |             |                 |       |
| Tecnico Nome Tecnico                                      |                        | CPF Técnico             | Funcao             | Aut Fatur Vei | Pedido Aprov | Niv.Retorno |                 |       |
| 000003 GERENTE DE PECAS                                   |                        | 751.403.255-00          | 00003              | Nao           | Nao          | 50          |                 |       |
| Roteiro CEV Entr 0                                        | S Pend Alt.Val.Pec     |                         |                    |               | % max descto | Encer RAIC  | Valida Canc.    |       |
| Digita                                                    | Altera para            | mais e menos            |                    |               | 0,0000 🧇     |             |                 |       |
|                                                           | Alteração de Senha par | a Comunicação com a Fál | irica - ALTERAR SE | IHA - Alt ×   |              |             |                 |       |
| Alteração de Senha para Comunicação com a Fábrica         |                        |                         |                    |               |              |             |                 |       |
| <u>Configurar Imprimir Localizar Fitrar</u>               | Usuario Fab. 7         | XTPCT04                 |                    | -             |              |             | Pesquisar Norma | al    |
| Tecnico     Nome Tecnico     CPF Técn                     | Senha Fab. ?           | ******                  | 1                  |               | Roteiro CEV  | -           | Entr OS Pend    |       |
| 000003 GERENTE DE PECAS 751.403.255-0                     |                        | -                       |                    | igta          |              |             | Altera p        | ara n |
|                                                           |                        |                         |                    |               |              |             |                 |       |
|                                                           |                        |                         |                    |               |              |             |                 |       |
|                                                           |                        |                         |                    |               |              |             |                 |       |
|                                                           |                        |                         |                    |               |              |             |                 |       |
|                                                           |                        |                         |                    |               |              |             |                 |       |
|                                                           |                        |                         |                    |               |              |             |                 |       |
|                                                           |                        |                         | 04 -               | Canceler      |              |             |                 |       |
|                                                           |                        |                         |                    | currector     |              |             |                 |       |
|                                                           |                        |                         | 0                  |               |              |             |                 |       |
|                                                           |                        |                         |                    |               |              |             |                 |       |
|                                                           |                        |                         |                    |               |              |             |                 |       |
|                                                           |                        |                         |                    |               |              |             |                 |       |

17. O sistema exibirá uma mensagem informando que sua senha foi atualizada com sucesso.

**TOTVS** 

|                                              |                                                                  | 10105                                                                        | Série I Serviços (Microsig             | a) 02.9.0041 | _                    |              |             |              |          |
|----------------------------------------------|------------------------------------------------------------------|------------------------------------------------------------------------------|----------------------------------------|--------------|----------------------|--------------|-------------|--------------|----------|
| heus 11 > Auto Pe                            | eças > Atualizações > Geral John Deere                           |                                                                              |                                        |              |                      |              |             |              | _        |
| a Senha JD [02.9.                            | 8.0041] 🙁                                                        |                                                                              |                                        |              |                      |              |             |              |          |
| letalhes                                     |                                                                  |                                                                              |                                        |              |                      |              |             |              |          |
| Tecnico                                      | Nome Tecnico                                                     |                                                                              | CPF Técnico                            | Funcao       | Aut.FaturVei         | Pedido Aprov | Niv.Retorno |              |          |
| 000003                                       | GERENTE DE PECAS                                                 |                                                                              | 751.403.255-00                         | 00003        | Nao                  | Nao          | 50          |              |          |
| Roteiro CEV                                  |                                                                  | Entr OS Pend Alt. Val                                                        | Pec                                    |              |                      | % max descto | Encer RAIC  | Valida Canc. |          |
| Digita                                       |                                                                  | Atera                                                                        | para mais e menos                      |              |                      | 0,0000 🧇     |             |              |          |
| Configurar Impri                             | rimir <u>Localizar Fitrar</u>                                    |                                                                              | Tecnico                                |              | *                    |              |             | Pesquisar N  | torniar  |
| Configurar Impri<br>Tecnico F<br>00003 GER   | r <u>imir Localizar Fitrar</u><br>Nome Tecnico<br>RENTE DE PECAS | CPF Técnico         Funcao           751.403.255-00         00003         Na | Tecnico<br>Atenção                     | 50           | r. Retorno<br>Digita | Roteiro CEV  |             | Entr OS Pend | era para |
| Configurar Impri<br>Tecnico +<br>D0000 GER   | rinir Localzar Färar<br>Nome Tecnico<br>RENTE DE PECAS           | CPF Técnico Funcao<br>751.403/255-00 00003 Na                                | Atenção<br>Senha ater                  | Nv<br>50     | , Retorno<br>Digita  | Roteiro CEV  |             | Entr OS Pend | era para |
| tonfiqurar mpri<br>► Tecnico ►<br>100003 GER | rinir Localizar Eftrar<br>Nome Sconico<br>ACUTE DE PECAS         | CPF Téonico Funcao<br>751 403 255-00 000003 Na                               | Tecnico<br>Atenção<br>Senha ater<br>QA | ada          | , Retorno Digita     | Roteiro CEV  |             | Entr OS Pend | era para |
| ionfigurar mori<br>Tecnico F<br>100003 GER   | rinir Localizar Fërar<br>Nome Tecnico<br>REVITE DE PECAS         | CPF Técnico Funcao<br>1751.403.255-00 00000 Na                               | Tecnico<br>Atenção<br>Senha aten<br>QA | ada          | r Retorno<br>Dipita  | Roteiro CEV  |             | Entr OS Pend | era para |
| tenfiqurar mpri<br>Tecnico<br>D00003 GER     | rinit Localizar Eftrar<br>Nome Tecnico<br>ACMTE DE PECAS         | CPF Técnico Funcao<br>751 403 255-00 00003 Na                                | Tecnico<br>Atenção<br>Senha ater<br>QX | ada          | , Retorno<br>Digita  | Roteiro CEV  |             | Entr OS Pend | era para |
| tonfigurar Inpri<br>Tecnico F<br>100003 GER  | rinir Locaizar Fitrar<br>Nome Tecnico<br>REVITE DE PECAS         | CPF Técnico Funcao<br>1751.463.255-00 00003 Na                               | Tecnico<br>Atenção<br>Senha ater<br>QA | ada          | Retorno<br>Dipta     | Roteiro CEV  |             | Entr OS Pend | era para |

18. Caso mais de um usuário realize a entrada das notas fiscais, repita o processo acima para todos os usuários.

**ATENÇÃO!** É essencial e de extrema importância que o usuário X e senha sempre estejam atualizados junto ao Protheus. Isto porque o Protheus utiliza a comunicação com o WebService de relação de nota fiscal de compra de peças com o pedido de compra (ADVANCE SHIP NOTICE) da John Deere. Desta forma, caso o usuário X e senha estejam incorretos ou a senha esteja expirada, não será possível prosseguir com a entrada da nota fiscal de compra de peças no Protheus, já que o estoque encomendado não poderá ser baixado sem a execução desta comunicação via WebService.

# Envio e Sincronização de Pedido de Compras à John Deere

- 1. No Auto-Peças (SIGAPEC), Acesse Atualizações\Peças JD\Pedido de Peças JD (OFINJD10).
- 2. Esta rotina realizará todo o processo de envio/importação/sincronização de pedidos de compra entre a John Deere e o concessionário.
- Os pedidos relacionados no browse desta rotina estão registrados na tabela SC7
   Pedidos de Compra.

Transmissão de Pedidos Criados no Protheus (PMLINK)

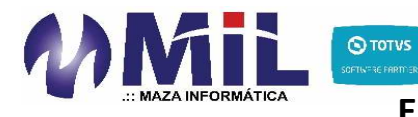

- 4. No browse principal da rotina serão exibidos todos os pedidos de compra existentes.
- 5. Caso existam pedidos gerados automaticamente pelo DPM que ainda não foram enviados para a John Deere, posicione o browse sobre o pedido desejado e clique em **Alterar**. Caso contrário, clique em **Incluir**.
- Preencha os campos do cabeçalho, se atentando ao preenchimento do campo Fornecedor. Aqui deve ser informado o código do fornecedor referente a montadora da John Deere. Além disso, este código de fornecedor deve estar relacionado a um registro da rotina Parâmetro Marca (OFIPA980) para a marca John Deere.
- 7. Atente-se também ao preenchimento do campo **Cond. Pagto**. Utilize apenas condições de pagamento cadastradas conforme as orientações anteriores.
- 8. Em seguida, informe as peças que deseja comprar junto a John Deere.
- 9. <u>ATENÇÃO!</u> Depois de digitar o código da peça no campo Produto (C7\_PRODUTO), ainda com o campo aberto para digitação, pressione a tecla funcional F10 para ter acesso à rotina de consulta do item (OFIXC001). Também é possível visualizar a rotina de Análise de Itens (OFIOC520) pressionando a tecla funcional F11 ao digitar o código do produto, com o campo ainda aberto para digitação.
- Atente-se ao preenchimento do campo Tp Pedido (C7\_TIPPED), que está localizado nos itens do pedido de compra. Neste campo deve ser informado o código do pedido conforme incluso anteriormente através da rotina Tipos de Pedido (OFIPA850).
- 11. Observe também o campo **Código Promocional (C7\_CODPRO)** que deverá ser digitado no cabeçalho do pedido quando houver necessidade.
- 12. Na linha do item, observe que o campo Locação será preenchido automaticamente com o código da locação do item campo Loc. Secundar (B5\_LOCALI2) ou campo Loc. Secundar (BZ\_LOCALI2), de acordo com a configuração do parâmetro MV\_ARQPROD e que na linha do item também é possível identificar se o ele é retornável ou não através do campo Retornável (B1\_REMANE).
- 13. <u>ATENÇÃO!</u> Somente peças com o campo Pedi Produto (B1\_PEDPRO) com o conteúdo 1=Sim serão consideradas no pedido de compra. A informação que diz respeito se a peça pode ou não ser comprada é atualizada automaticamente pela John Deere e incluso no Protheus através da rotina Import Peças JD (OFINJD01).

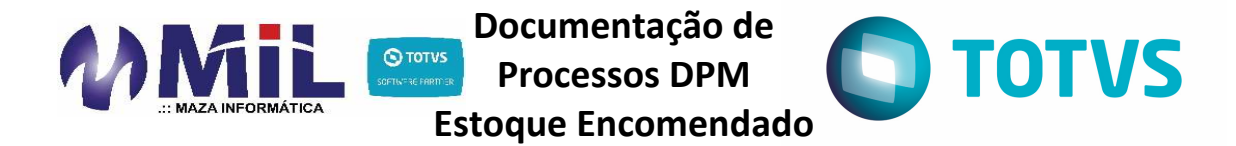

- 14. O preço da peça retornado nesta linha corresponderá ao valor gravado no campo Preço venda2 (B5\_PRV2), localizado na rotina Complemento Peças (MATA180). O campo Preço venda2 (B5\_PRV2) é atualizado automaticamente com o preço Net através da rotina Import Peças JD (OFINJD01).
- 15. Confirme a inclusão.
- 16. No browse principal da rotina, posicione sobre o pedido incluso e selecione a opção **Ações Relacionadas/Exportação**.

| otheus 11 > Auto Peças > Atualizações                                                                                                    | > Peças JD                                                                                                    |                                                                                                    |                                                                                                    |                                                                                                    |                                                                                                    |                |                                                                                  |                                                                                                    |                                                                                                    |       |
|----------------------------------------------------------------------------------------------------|----------------------------------------------------------------------------------------------------|----------------------------------------------------------------------------------------------------|----------------------------------------------------------------------------------------------------|----------------------------------------------------------------------------------------------------|----------------------------------------------------------------------------------------------------|----------------|----------------------------------------------------------------------------------|----------------------------------------------------------------------------------------------------|----------------------------------------------------------------------------------------------------|-------|
| lido de Peças JD [02.9.0041] 🔀                                                                                                    |                                                                                                    |                                                                                                    |                                                                                                    |                                                                                                    |                                                                                                    |                |                                                                                  |                                                                                                    |                                                                                                    |       |
|                                                                                                    |                                                                                                    |                                                                                                    |                                                                                                    |                                                                                                    |                                                                                                    |                |                                                                                  |                                                                                                    |                                                                                                    |       |
| Detalhes                                                                                                    |                                                                                                    |                                                                                                    |                                                                                                    |                                                                                                    |                                                                                                    |                |                                                                                  |                                                                                                    |                                                                                                    |       |
| Filal                                                                                                    |                                                                                                    | Numero                                                                                                    | Data Emiss                                                                                                    | ao                                                                                                    | Fornecedor                                                                                                    | Тіро           | ttem                                                                             |                                                                                                    |                                                                                                    |       |
| 01-MATRIZ                                                                                                    |                                                                                                    | 000072                                                                                                    | 15/1                                                                                                    | 2/2016                                                                                                    | 888001                                                                                                    | 1              | 0138                                                                             |                                                                                                    |                                                                                                    |       |
|                                                                                                    |                                                                                                    |                                                                                                    |                                                                                                    |                                                                                                    |                                                                                                    |                |                                                                                  |                                                                                                    |                                                                                                    |       |
| Produto                                                                                                    |                                                                                                    |                                                                                                    | Unidade                                                                                                    | Segunda UM                                                                                                    | Quantidade                                                                                                    | Qtd            | Entregue                                                                         | Status do ME                                                                                                    | p Pedido                                                                                                    |       |
| AXE54281                                                                                                    |                                                                                                    |                                                                                                    | PC                                                                                                    | PC                                                                                                    | 3                                                                                                    | 1,00 🧼         | 0,00 🧼                                                                           |                                                                                                    |                                                                                                    |       |
|                                                                                                    |                                                                                                    |                                                                                                    |                                                                                                    |                                                                                                    |                                                                                                    |                |                                                                                  |                                                                                                    |                                                                                                    |       |
| Pedido de Compra                                                                                                    |                                                                                                    |                                                                                                    |                                                                                                    |                                                                                                    |                                                                                                    |                |                                                                                  |                                                                                                    |                                                                                                    |       |
|                                                                                                    |                                                                                                    |                                                                                                    |                                                                                                    |                                                                                                    |                                                                                                    |                |                                                                                  |                                                                                                    |                                                                                                    |       |
| Configurar Imprimir Localizar                                                                                                    | Fitrar                                                                                                    |                                                                                                    |                                                                                                    |                                                                                                    | Filial+numero Pc + Ite                                                                                                    | em + Sequencia |                                                                                  |                                                                                                    | Pesquisar Norma                                                                                                    | al    |
| Filial                                                                                                    | Numero                                                                                                    | Data Emissao                                                                                                    | Fornecedor                                                                                                    | ► Tipo Ite                                                                                                    | π 🕨                                                                                                    | Produto        | Unida                                                                            | sde Segunda UM                                                                                                    | Quantidade                                                                                                    |       |
| 01-MATRIZ                                                                                                    | 000072                                                                                                    | 15/12/2016                                                                                                    | 888001                                                                                                    | 1 0120                                                                                                    | KXE10255                                                                                                    |                | PC                                                                               | PC                                                                                                    | 12,00                                                                                                    |       |
|                                                                                                    |                                                                                                    | AF IS DIDOSE                                                                                                    | 222001                                                                                                    | 1 0121                                                                                                    | 1 207176                                                                                                    |                |                                                                                  | PC                                                                                                    | 4.00                                                                                                    |       |
| 01-MATRIZ                                                                                                    | 000072                                                                                                    | 10/12/2016                                                                                                    | 000001                                                                                                    | 1 0121                                                                                                    | CLOTITO                                                                                                    |                | PC                                                                               | 10                                                                                                    | 4,00                                                                                                    |       |
| 01-MATRIZ<br>01-MATRIZ                                                                                                    | 000072                                                                                                    | 15/12/2016                                                                                                    | 888001                                                                                                    | 1 0122                                                                                                    | M139714                                                                                                    |                | PC<br>PC                                                                         | PC                                                                                                    | 150,00                                                                                                    |       |
| 01-MATRIZ<br>01-MATRIZ<br>01-MATRIZ                                                                                                    | 000072<br>000072<br>000072                                                                                                    | 15/12/2016<br>15/12/2016<br>15/12/2016                                                                                                    | 888001<br>888001                                                                                                    | 1 0121<br>1 0122<br>1 0123                                                                                                    | M139714<br>M72598                                                                                                    |                | PC<br>PC<br>PC                                                                   | PC<br>PC                                                                                                    | 150,00 20,00                                                                                                    |       |
| 01-MATRIZ<br>01-MATRIZ<br>01-MATRIZ<br>01-MATRIZ                                                                                                    | 000072<br>000072<br>000072<br>000072                                                                                                    | 15/12/2016<br>15/12/2016<br>15/12/2016                                                                                                    | 888001<br>888001<br>888001                                                                                                    | 1 0121<br>1 0122<br>1 0123<br>1 0124                                                                                                    | M139714<br>M72598<br>P48403                                                                                                    |                | PC<br>PC<br>PC<br>PC                                                             | PC<br>PC<br>PC                                                                                                    | 150,00<br>20,00<br>10,00                                                                                                    |       |
| 01-MATRIZ<br>01-MATRIZ<br>01-MATRIZ<br>01-MATRIZ<br>01-MATRIZ                                                                                                    | 000072<br>000072<br>000072<br>000072<br>000072                                                                                                    | 15/12/2016<br>15/12/2016<br>15/12/2016<br>15/12/2016<br>15/12/2016                                                                                                    | 888001<br>888001<br>888001<br>888001<br>868001                                                                                                    | 1 0121<br>1 0122<br>1 0123<br>1 0124<br>1 0125                                                                                                    | M139714<br>M72598<br>P48403<br>R222393                                                                                                    |                | PC<br>PC<br>PC<br>PC<br>PC<br>PC                                                 | PC<br>PC<br>PC<br>PC                                                                                                    | 150,00<br>20,00<br>10,00<br>5,00                                                                                                    |       |
| 01-MATRIZ<br>01-MATRIZ<br>01-MATRIZ<br>01-MATRIZ<br>01-MATRIZ<br>01-MATRIZ                                                                                                    | 000072<br>000072<br>000072<br>000072<br>000072<br>000072                                                                                                    | 15/12/2016<br>15/12/2016<br>15/12/2016<br>15/12/2016<br>15/12/2016                                                                                                    | 888001<br>888001<br>888001<br>888001<br>888001<br>888001                                                                                                    | 1 0121<br>1 0122<br>1 0123<br>1 0124<br>1 0125<br>1 0126                                                                                                    | M139714<br>M72598<br>P48403<br>R222393<br>R299841                                                                                                    |                | PC<br>PC<br>PC<br>PC<br>PC<br>PC                                                 | PC<br>PC<br>PC<br>PC<br>PC<br>PC                                                                                                    | 150,00<br>20,00<br>10,00<br>5,00<br>5,00                                                                                                    |       |
| 01-MATRIZ<br>01-MATRIZ<br>01-MATRIZ<br>01-MATRIZ<br>01-MATRIZ<br>01-MATRIZ<br>01-MATRIZ                                                                                                    | 000072<br>000072<br>000072<br>000072<br>000072<br>000072<br>000072                                                                                                    | 15/12/2016<br>15/12/2016<br>15/12/2016<br>15/12/2016<br>15/12/2016<br>15/12/2016                                                                                                    | 888001<br>888001<br>888001<br>888001<br>888001<br>888001<br>888001                                                                                                    | 1 0122<br>1 0122<br>1 0123<br>1 0124<br>1 0125<br>1 0126<br>1 0126<br>1 0127                                                                                                    | M139714<br>M72598<br>P48403<br>R222393<br>R299841<br>R520718                                                                                                    |                | PC<br>PC<br>PC<br>PC<br>PC<br>PC<br>PC                                           | PC<br>PC<br>PC<br>PC<br>PC<br>PC<br>PC                                                                                                    | 150,00<br>20,00<br>10,00<br>5,00<br>5,00<br>1,00                                                                                                    |       |
| 01-MATRIZ<br>01-MATRIZ<br>01-MATRIZ<br>01-MATRIZ<br>01-MATRIZ<br>01-MATRIZ<br>01-MATRIZ<br>01-MATRIZ                                                                                                    | 000072<br>000072<br>000072<br>000072<br>000072<br>000072<br>000072<br>000072                                                                                           | 15/12/2016<br>15/12/2016<br>15/12/2016<br>15/12/2016<br>15/12/2016<br>15/12/2016<br>15/12/2016                                                                                                    | 888001<br>888001<br>888001<br>888001<br>888001<br>888001<br>888001<br>888001                                                                                           | 1 0121<br>1 0122<br>1 0123<br>1 0124<br>1 0125<br>1 0126<br>1 0126<br>1 0127<br>1 0128                                                                                                    | M139714<br>M72598<br>P48403<br>R222393<br>R299841<br>R520718<br>R520755                                                                                                    |                | PC<br>PC<br>PC<br>PC<br>PC<br>PC<br>PC<br>PC                                     | PC<br>PC<br>PC<br>PC<br>PC<br>PC<br>PC<br>PC<br>PC                                                                                                    | 150,00<br>20,00<br>10,00<br>5,00<br>1,00<br>1,00                                                                                                    |       |
| 01-MATRIZ<br>01-MATRIZ<br>01-MATRIZ<br>01-MATRIZ<br>01-MATRIZ<br>01-MATRIZ<br>01-MATRIZ<br>01-MATRIZ<br>01-MATRIZ<br>01-MATRIZ                                                                                                    | 000072<br>000072<br>000072<br>000072<br>000072<br>000072<br>000072<br>000072<br>000072                                                                                 | 15/12/2016<br>15/12/2016<br>15/12/2016<br>15/12/2016<br>15/12/2016<br>15/12/2016<br>15/12/2016<br>15/12/2016                                                                                                    | 888001<br>888001<br>888001<br>888001<br>888001<br>888001<br>888001<br>888001<br>888001                                                                                 | 1 0121<br>1 0122<br>1 0123<br>1 0124<br>1 0125<br>1 0126<br>1 0127<br>1 0128<br>1 0129                                                                                                    | M139714<br>M72598<br>P48403<br>R222393<br>R299841<br>R520718<br>R520755<br>R521053                                                                                                    |                | PC<br>PC<br>PC<br>PC<br>PC<br>PC<br>PC<br>PC<br>PC<br>PC                         | PC<br>PC<br>PC<br>PC<br>PC<br>PC<br>PC<br>PC<br>PC<br>PC<br>PC                                                                                                    | 150,00<br>20,00<br>10,00<br>5,00<br>5,00<br>1,00                                                                                                    |       |
| 01-MATRIZ<br>01-MATRIZ<br>01-MATRIZ<br>01-MATRIZ<br>01-MATRIZ<br>01-MATRIZ<br>01-MATRIZ<br>01-MATRIZ<br>01-MATRIZ<br>01-MATRIZ<br>01-MATRIZ<br>01-MATRIZ                                                                                                    | 000072<br>000072<br>000072<br>000072<br>000072<br>000072<br>000072<br>000072<br>000072<br>000072                                                                       | 15/12/2016<br>15/12/2016<br>15/12/2016<br>15/12/2016<br>15/12/2016<br>15/12/2016<br>15/12/2016<br>15/12/2016<br>15/12/2016                                                                                                   | 888001<br>888001<br>888001<br>888001<br>888001<br>888001<br>888001<br>888001<br>888001                                                                                 | 1 0122<br>1 0122<br>1 0123<br>1 0124<br>1 0125<br>1 0126<br>1 0126<br>1 0127<br>1 0127<br>1 0128<br>1 0129<br>1 0129<br>1 0129<br>1 0129<br>1 0121<br>1 0124<br>1 0122<br>1 0122<br>1 0124<br>1 0124<br>1 0124<br>1 0124<br>1 0124<br>1 0124<br>1 0124<br>1 0124<br>1 0124<br>1 0124<br>1 0124<br>1 0124<br>1 0124<br>1 0124<br>1 0124<br>1 0124<br>1 0124<br>1 0124<br>1 0124<br>1 0124<br>1 0124<br>1 0124<br>1 0125<br>1 0124<br>1 0125<br>1 0124<br>1 0125<br>1 0124<br>1 0125<br>1 0124<br>1 0125<br>1 0124<br>1 0125<br>1 0125<br>1 0125<br>1 0125<br>1 0126<br>1 0125<br>1 0126<br>1 0127<br>1 0127<br>1 0126<br>1 0127<br>1 0127<br>1 0127<br>1 0127<br>1 0127<br>1 0127<br>1 0127<br>1 0127<br>1 0127<br>1 0127<br>1 0127<br>1 0127<br>1 0127<br>1 0127<br>1 0127<br>1 0127<br>1 0127<br>1 0128<br>1 0127<br>1 0128<br>1 0127<br>1 0128<br>1 0127<br>1 0128<br>1 0127<br>1 0128<br>1 0127<br>1 0128<br>1 0127<br>1 0128<br>1 0128<br>1 0127<br>1 0128<br>1 0128<br>1 0127<br>1 0128<br>1 0128<br>1 0129<br>1 0128<br>1 0129<br>1 0128<br>1 0129<br>1 0128<br>1 0129<br>1 0128<br>1 0129<br>1 0130<br>1 0130<br>1 0140<br>1 0150<br>1 0150 | M139714<br>M72598<br>P48403<br>R222393<br>R299841<br>R520718<br>R520755<br>R521053<br>R545217                                                                                                    |                | PC<br>PC<br>PC<br>PC<br>PC<br>PC<br>PC<br>PC<br>PC<br>PC                         | PC<br>PC<br>PC<br>PC<br>PC<br>PC<br>PC<br>PC<br>PC<br>PC                                                                                                    | 150,00<br>20,00<br>5,00<br>5,00<br>1,00<br>1,00<br><u>Pesquisar</u>                                                                                                    |       |
| 01-MATRIZ<br>01-MATRIZ<br>01-MATRIZ<br>01-MATRIZ<br>01-MATRIZ<br>01-MATRIZ<br>01-MATRIZ<br>01-MATRIZ<br>01-MATRIZ<br>01-MATRIZ<br>01-MATRIZ<br>01-MATRIZ<br>01-MATRIZ                                                                                                    | 000072<br>000072<br>000072<br>000072<br>000072<br>000072<br>000072<br>000072<br>000072<br>000072                                                                       | 15/12/2016<br>15/12/2016<br>15/12/2016<br>15/12/2016<br>15/12/2016<br>15/12/2016<br>15/12/2016<br>15/12/2016<br>15/12/2016<br>15/12/2016                                                                                     | 888001<br>888001<br>888001<br>888001<br>888001<br>888001<br>888001<br>888001<br>888001<br>888001                                                                       | 1 0122<br>1 0122<br>1 0123<br>1 0124<br>1 0125<br>1 0125<br>1 0126<br>1 0127<br>1 0128<br>1 0129<br>1 0130<br>1 0130<br>1 0131                                                                                                    | M139714<br>M72598<br>P48403<br>R222393<br>R2299641<br>R520755<br>R521053<br>R545217<br>R81988                                                                                                    |                | PC<br>PC<br>PC<br>PC<br>PC<br>PC<br>PC<br>PC<br>PC<br>PC<br>PC                   | PC<br>PC<br>PC<br>PC<br>PC<br>PC<br>PC<br>PC<br>PC<br>PC<br>PC<br>PC                                                                                                    | 150,00<br>20,00<br>10,00<br>5,00<br>1,00<br>1,00<br>2,00<br>5,00<br>1,00<br>2,00<br>2,00<br>2,00<br>2,00<br>2,00<br>2,00<br>2                                                                                                    |       |
| 01-MAATRIZ<br>01-MAATRIZ<br>01-MAATRIZ<br>01-MAATRIZ<br>01-MAATRIZ<br>01-MAATRIZ<br>01-MAATRIZ<br>01-MAATRIZ<br>01-MAATRIZ<br>01-MAATRIZ<br>01-MAATRIZ<br>01-MAATRIZ<br>01-MAATRIZ<br>01-MAATRIZ                                                                                                    | 000072<br>000072<br>000072<br>000072<br>000072<br>000072<br>000072<br>000072<br>000072<br>000072<br>000072                                                             | 15/12/2016<br>15/12/2016<br>15/12/2016<br>15/12/2016<br>15/12/2016<br>15/12/2016<br>15/12/2016<br>15/12/2016<br>15/12/2016<br>15/12/2016                                                                                     | 888001<br>888001<br>888001<br>888001<br>888001<br>888001<br>888001<br>888001<br>888001<br>888001<br>888001<br>888001                                                   | 1 0122<br>1 0122<br>1 0123<br>1 0124<br>1 0125<br>1 0126<br>1 0126<br>1 0127<br>1 0128<br>1 0127<br>1 0128<br>1 0129<br>1 0130<br>1 0131<br>1 0132                                                                                                    | M139714<br>M12598<br>P48403<br>R22293<br>R259941<br>R520718<br>R520755<br>R521053<br>R545217<br>R5521053<br>R545217<br>R85988<br>R5258807                                                                                                    |                | PC<br>PC<br>PC<br>PC<br>PC<br>PC<br>PC<br>PC<br>PC<br>PC<br>PC                   | PC<br>PC<br>PC<br>PC<br>PC<br>PC<br>PC<br>PC<br>PC<br>PC<br>PC<br>PC                                                                                                    | 150,00<br>20,00<br>10,00<br>5,00<br>5,00<br>1,00<br>1,00<br>2,00<br>2,00<br>2,00<br>2,00<br>2,00<br>2                                                                                                    |       |
| 0 - MAATRIZ<br>0 - MAATRIZ<br>0 - MAATRIZ<br>0 - MAATRIZ<br>0 - MAATRIZ<br>0 - MAATRIZ<br>0 - MAATRIZ<br>0 - MAATRIZ<br>0 - MAATRIZ<br>0 - MAATRIZ<br>0 - MAATRIZ<br>0 - MAATRIZ<br>0 - MAATRIZ<br>0 - MAATRIZ<br>0 - MAATRIZ                                                                                                    | 000072<br>000072<br>000072<br>000072<br>000072<br>000072<br>000072<br>000072<br>000072<br>000072<br>000072<br>000072<br>000072                                         | 15/12/2016<br>15/12/2016<br>15/12/2016<br>15/12/2016<br>15/12/2016<br>15/12/2016<br>15/12/2016<br>15/12/2016<br>15/12/2016<br>15/12/2016<br>15/12/2016<br>15/12/2016                                                         | 888001<br>888001<br>888001<br>888001<br>888001<br>888001<br>888001<br>888001<br>888001<br>888001<br>888001<br>888001                                                   | 1 0122<br>1 0122<br>1 0123<br>1 0124<br>1 0125<br>1 0126<br>1 0127<br>1 0126<br>1 0127<br>1 0128<br>1 0129<br>1 0128<br>1 0129<br>1 0133<br>1 0133<br>1 0133<br>1 0133<br>1 0124<br>1 0124<br>1 0125<br>1 0124<br>1 0125<br>1 0125<br>1 0135<br>1 0135<br>1 0155<br>1 0155 | M139714<br>M72598<br>P46403<br>R222393<br>R2590641<br>R520776<br>R520755<br>R551053<br>R545217<br>R545217<br>R545217<br>R545217<br>R5450807<br>R5450807                                                                                                    |                | PC<br>PC<br>PC<br>PC<br>PC<br>PC<br>PC<br>PC<br>PC<br>PC<br>PC<br>PC             | PC<br>PC<br>PC<br>PC<br>PC<br>PC<br>PC<br>PC<br>PC<br>PC<br>PC<br>PC<br>PC<br>P                                                                                                    | 150,00<br>20,00<br>10,00<br>5,00<br>1,00<br>1,00<br>2,00<br>2,00<br>2,00<br>2,00<br>2,00<br>2                                                                                                    |       |
| 0 - MAATRIC<br>0 - MAATRIC<br>0 - M | 000072<br>000072<br>000072<br>000072<br>000072<br>000072<br>000072<br>000072<br>000072<br>000072<br>000072<br>000072<br>000072<br>000072                               | 15/12/2016<br>15/12/2016<br>15/12/2016<br>15/12/2016<br>15/12/2016<br>15/12/2016<br>15/12/2016<br>15/12/2016<br>15/12/2016<br>15/12/2016<br>15/12/2016<br>15/12/2016                                                         | 888001<br>888001<br>888001<br>888001<br>888001<br>888001<br>888001<br>888001<br>888001<br>888001<br>888001<br>888001<br>888001                                         | 1 0122<br>1 0122<br>1 0123<br>1 0124<br>1 0125<br>1 0126<br>1 0126<br>1 0126<br>1 0127<br>1 0128<br>1 0129<br>1 0128<br>1 0129<br>1 0131<br>1 0131<br>1 0133<br>1 0134<br>1 0134<br>1 0134<br>1 0125<br>1 0124<br>1 0124<br>1 0125<br>1 0124<br>1 0124<br>1 0124<br>1 0124<br>1 0124<br>1 0124<br>1 0124<br>1 0124<br>1 0124<br>1 0124<br>1 0124<br>1 0124<br>1 0124<br>1 0124<br>1 0125<br>1 0124<br>1 0125<br>1 0126<br>1 0126<br>1 0126<br>1 0126<br>1 0126<br>1 0126<br>1 0126<br>1 0126<br>1 0126<br>1 0126<br>1 0126<br>1 0126<br>1 0126<br>1 0126<br>1 0126<br>1 0126<br>1 0126<br>1 0126<br>1 0126<br>1 0126<br>1 0126<br>1 0126<br>1 0126<br>1 0127<br>1 0128<br>1 0126<br>1 0127<br>1 0128<br>1 0126<br>1 0127<br>1 0128<br>1 0126<br>1 0127<br>1 0128<br>1 0127<br>1 0128<br>1 0128<br>1 0127<br>1 0128<br>1 0128<br>1 0127<br>1 0138<br>1 0131<br>1 0138<br>1 0138<br>1 0158<br>1 0158 | M139714<br>M72598<br>P46403<br>R222393<br>R2590641<br>R520716<br>R520755<br>R551053<br>R545217<br>R81988<br>RE558807<br>R545217<br>R81988<br>RE558807<br>R550803<br>SD00401                                                                                                    |                | PC<br>PC<br>PC<br>PC<br>PC<br>PC<br>PC<br>PC<br>PC<br>PC<br>PC<br>PC             | PC<br>PC<br>PC<br>PC<br>PC<br>PC<br>PC<br>PC<br>PC<br>PC<br>PC<br>PC<br>PC<br>P                                                                                                    | 150,00<br>20,00<br>10,00<br>5,00<br>1,00<br>1,00<br>20,00<br>20,000<br>20,000<br>20,0000<br>20,0000<br>20,00000000 |       |
| 0 + MANTRIZ<br>0 + MANTRIZ<br>0 + MANTRIZ<br>0 + MANTRIZ<br>0 + MANTRIZ<br>0 + MANTRIZ<br>0 + MANTRIZ<br>0 + MANTRIZ<br>0 + MANTRIZ<br>0 + MANTRIZ<br>0 + MANTRIZ<br>0 + MANTRIZ<br>0 + MANTRIZ<br>0 + MANTRIZ<br>0 + MANTRIZ<br>0 + MANTRIZ<br>0 + MANTRIZ                                                                                                    | 000072<br>000072<br>000072<br>000072<br>000072<br>000072<br>000072<br>000072<br>000072<br>000072<br>000072<br>000072<br>000072<br>000072                               | 15/12/2016<br>15/12/2016<br>15/12/2016<br>15/12/2016<br>15/12/2016<br>15/12/2016<br>15/12/2016<br>15/12/2016<br>15/12/2016<br>15/12/2016<br>15/12/2016<br>15/12/2016<br>15/12/2016                                           | 000001<br>888001<br>888001<br>888001<br>888001<br>888001<br>888001<br>888001<br>888001<br>888001<br>888001<br>888001<br>888001<br>888001<br>888001                     | 1 0122<br>1 0122<br>1 0123<br>1 0124<br>1 0125<br>1 0126<br>1 0127<br>1 0128<br>1 0128<br>1 0129<br>1 0130<br>1 0131<br>1 0132<br>1 0133<br>1 0134<br>1 0135<br>1 0135<br>1 0135<br>1 0129<br>1 0120<br>1 0120<br>1 0130<br>1 0130<br>1 0100<br>1 0100 | M139714<br>M129714<br>P46403<br>R222393<br>R299841<br>R520716<br>R520755<br>R521053<br>R545217<br>R51988<br>R521053<br>R545217<br>R51988<br>R525807<br>R5258807<br>R525807<br>R525807<br>R525807<br>R555807<br>R5558 |                | PC<br>PC<br>PC<br>PC<br>PC<br>PC<br>PC<br>PC<br>PC<br>PC<br>PC<br>PC<br>PC<br>P  | PC<br>PC<br>PC<br>PC<br>PC<br>PC<br>PC<br>PC<br>PC<br>PC<br>PC<br>PC<br>PC<br>P                                                                                                    | 150,00<br>20,00<br>10,00<br>5,00<br>1,00<br>1,00<br>1,00<br>2,00<br>2,00<br>2,00<br>2,00<br>2                                                                                                    | o dos |
| 0 - MAATRIC<br>0 - MAATRIC<br>0 - MAATRIC                                                                                                    | 000072<br>000072<br>000072<br>000072<br>000072<br>000072<br>000072<br>000072<br>000072<br>000072<br>000072<br>000072<br>000072<br>000072<br>000072<br>000072           | 15/12/2016<br>15/12/2016<br>15/12/2016<br>15/12/2016<br>15/12/2016<br>15/12/2016<br>15/12/2016<br>15/12/2016<br>15/12/2016<br>15/12/2016<br>15/12/2016<br>15/12/2016<br>15/12/2016                                           | 000001<br>888001<br>888001<br>888001<br>888001<br>888001<br>888001<br>888001<br>888001<br>888001<br>888001<br>888001<br>888001<br>888001<br>888001<br>888001           | 1 0122<br>1 0122<br>1 0123<br>1 0124<br>1 0125<br>1 0126<br>1 0126<br>1 0126<br>1 0128<br>1 0128<br>1 0128<br>1 0130<br>1 0133<br>1 0134<br>1 0134<br>1 0135<br>1 0136<br>1 0136<br>1 0136<br>1 0137<br>1 0137<br>1 0137<br>1 0137<br>1 0137<br>1 0128<br>1 0128<br>1 0138<br>1 0138<br>1 0158<br>1 0158 | M139714<br>M72598<br>P48403<br>R222393<br>R229941<br>R520716<br>R520716<br>R521053<br>R545217<br>R5458807<br>R550808<br>R55080803<br>SD00401<br>T146246<br>Z37932                                                                                                    |                | PC<br>PC<br>PC<br>PC<br>PC<br>PC<br>PC<br>PC<br>PC<br>PC<br>PC<br>PC<br>PC<br>P  | PC<br>PC<br>PC<br>PC<br>PC<br>PC<br>PC<br>PC<br>PC<br>PC<br>PC<br>PC<br>PC<br>P                                                                                                    | 15000<br>2000<br>500<br>500<br>100<br>100<br>2000<br>2000<br>200                                                                                                    | o C   |
| 0 + MANTRE2<br>0 + MANTRE2<br>0 + MANTRE2                                                                                                    | 000072<br>000072<br>000072<br>000072<br>000072<br>000072<br>000072<br>000072<br>000072<br>000072<br>000072<br>000072<br>000072<br>000072<br>000072<br>000072           | 18/12/2016<br>18/12/2016<br>18/12/2016<br>18/12/2016<br>18/12/2016<br>18/12/2016<br>18/12/2016<br>18/12/2016<br>18/12/2016<br>18/12/2016<br>18/12/2016<br>18/12/2016<br>18/12/2016<br>18/12/2016                             | 388001<br>888001<br>888001<br>888001<br>888001<br>888001<br>888001<br>888001<br>888001<br>888001<br>888001<br>888001<br>888001<br>888001<br>888001<br>888001<br>888001 | 1 0122<br>1 0122<br>1 0123<br>1 0124<br>1 0125<br>1 0126<br>1 0126<br>1 0127<br>1 0128<br>1 0127<br>1 0128<br>1 0127<br>1 0133<br>1 0133<br>1 0134<br>1 0135<br>1 0135<br>1 0135<br>1 0137<br>1 0137 | H139714<br>H129714<br>H12988<br>P46403<br>R222993<br>R229941<br>R520716<br>R520716<br>R545217<br>R545217<br>R545217<br>R545217<br>R545217<br>R545217<br>R5988<br>R5452807<br>R5258807<br>R525807<br>R5258807<br>R5258807<br>R5258807<br>R5258807<br>R5258807<br>R5258807<br>R5258807<br>R525807<br>R5258    |                | PC<br>PC<br>PC<br>PC<br>PC<br>PC<br>PC<br>PC<br>PC<br>PC<br>PC<br>PC<br>PC       | PC<br>PC<br>PC<br>PC<br>PC<br>PC<br>PC<br>PC<br>PC<br>PC<br>PC<br>PC<br>PC<br>P                                                                                                    | 15000<br>28000<br>5000<br>5000<br>1000<br>1000<br>1001<br>284005<br>284005<br>284005<br>28005<br>2805<br>28                                                                                                    | dos   |
| 0 - MAATRIC<br>0 - MAATRIC<br>0 - MAATRIC                                                                                                    | 000072<br>000072<br>000072<br>000072<br>000072<br>000072<br>000072<br>000072<br>000072<br>000072<br>000072<br>000072<br>000072<br>000072<br>000072<br>000072<br>000072 | 18/12/2016<br>18/12/2016<br>18/12/2016<br>18/12/2016<br>18/12/2016<br>18/12/2016<br>18/12/2016<br>18/12/2016<br>18/12/2016<br>18/12/2016<br>18/12/2016<br>18/12/2016<br>18/12/2016<br>18/12/2016<br>18/12/2016<br>18/12/2016 | 000001<br>888001<br>888001<br>888001<br>888001<br>888001<br>888001<br>888001<br>888001<br>888001<br>888001<br>888001<br>888001<br>888001<br>888001<br>888001<br>888001 | 1 0122<br>1 0122<br>1 0122<br>1 0124<br>1 0125<br>1 0126<br>1 0126<br>1 0127<br>1 0128<br>1 0128<br>1 0128<br>1 0128<br>1 0133<br>1 0133<br>1 0134<br>1 0135<br>1 0136<br>1 0136<br>1 0136<br>1 0136<br>1 0136<br>1 0136<br>1 0136<br>1 0136<br>1 0136<br>1 0137<br>1 0138<br>1 0136<br>1 0136<br>1 0137<br>1 0136<br>1 0137<br>1 0136<br>1 0137<br>1 0136<br>1 0137<br>1 0137 | K139714<br>M13974<br>M13974<br>R22980<br>R229333<br>R229341<br>R520755<br>R521053<br>R545217<br>R51988<br>R2528807<br>R51988<br>R2528807<br>R51988<br>R2528807<br>S00003<br>S000401<br>T146246<br>Z37932<br>AX542631                                                                                                    |                | 40<br>80<br>80<br>80<br>80<br>80<br>80<br>80<br>80<br>80<br>80<br>80<br>80<br>80 | PC         PC           PC         PC           PC         PC | 15000<br>2000<br>500<br>500<br>100<br>100<br>2840484<br>2840484<br>2840484<br>2950484<br>2950684<br>2950684<br>2950684<br>29506864<br>29506864<br>29506864<br>29506866666666666666666666666666666666666                                                                                                    | o dos |

17. Esta opção irá enviar o pedido criado no Protheus para a John Deere.

18. Será aberta uma nova janela. Clique em OK para exportar o pedido.

| Reddo de Peças JD (02.8 0041) 🔽 Detahes                                                            |        |
|----------------------------------------------------------------------------------------------------|--------|
| Detahes                                                                                            |        |
| Detahes                                                                                            |        |
|                                                                                                    |        |
| The New Del Friender Terry And                                                                     |        |
| Hall Numero Diatemaso Prometeodor IIpo tem                                                         |        |
| 01-MATRIZ 0000/2 15/12/2016 🖼 888001 1 0138                                                        |        |
|                                                                                                    |        |
| Produto Unidade Segunda UM Quantidade Otd Entregue Status do ME Tp Pedido                          |        |
| AXE54281 PC PC 1,00 🧼 0,00 🛷                                                                       |        |
|                                                                                                    |        |
| edido de Comora                                                                                    |        |
| A subscripting an included are foreigned.                                                          |        |
| onfigurar Imprimir Localizar Filtrar                                                               | Normal |
| Filial Nimero Data En                                                                              |        |
| 01-MATRIZ 000072 15/12/2016 Esta funcionanade rein como objento a exportação de pedidos de compras | 2.00   |
| 01-MATRZ 000072 15/12/2016 de peças crados no Protheus para a John Deere. PC PC                    | .00    |
| 01-MATRIZ 000072 15/12/2016 PC PC 15                                                               | 00     |
| 01-MATRIZ 000072 15/12/2016 PC PC 2                                                                | 00,00  |
| 01-MATRIZ 000072 15/12/2016 PC PC 1                                                                | 00,00  |
| 01-MATRIZ 000072 15/12/2016 PC PC                                                                  | ,00    |
| 01-MATRIZ 000072 15/12/2016 PC PC                                                                  | i,00   |
| 01-MATRIZ 000072 15/12/2016 PC PC                                                                  | ,00    |
| 01-MATRIZ 000072 15/12/2016 PC PC                                                                  | ,00    |
| 01-MATRIZ 000072 15/12/2016 PC PC                                                                  | ,00    |
| 01-MATRIZ 000072 15/12/2016 OK Cancelar PC PC                                                      | 1,00   |
| 01-MATRIZ 000072 15/12/2016 PC PC                                                                  | ,00    |
| 01-MATRIZ 000072 15/12/2016 0000001 1 0132 NE236007 PC PC 1                                        | ,00    |
| 01-MATRIZ 000072 15/12/2016 888001 1 0133 RE300803 PC PC PC                                        | ,00    |
| 01-MATRIZ 000072 15/12/2016 888001 1 0134 SD00401 PC PC 1                                          | ,00    |
| 01-MATRZ 000072 15/12/2016 888001 1 0135 T146246 PC PC                                             | ,00    |
| 01-MATRIZ 000072 15/12/2016 888001 1 0136 Z37932 PC PC                                             | .,00   |
| 9 01-MATRIZ 000072 15/12/2016 888001 1 0137 AXE54280 PC PC                                         | ,00    |
|                                                                                                    |        |

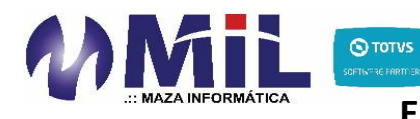

- 19. O número do pedido gerado pela John Deere será gravado no campo Num Ped Fab (C7\_PEDFAB). O número do item do pedido gerado pela John Deere será gravado no campo Item Pedido (C7\_ITEPED). Neste momento, o pedido de compra do Protheus foi exportado para o portal da John Deere (JDPOINT).
- 20. <u>ATENÇÃO!</u> A partir do momento que o pedido de compra foi transmitido para o portal e seu número foi gravado no Protheus, não será mais possível alterar este pedido diretamente pelo Protheus. Uma vez exportado, a John Deere não possibilita que o pedido seja enviado novamente. Caso o concessionário deseje alterar o pedido, o mesmo deve entrar no portal e realizar a alteração por lá. Depois de alterado, o usuário deverá executar a atualização do pedido do portal para o Protheus, conforme veremos mais adiante.
- 21. Vale ressaltar que um pedido exportado do Protheus para a John Deere ainda não está com sua entrada confirmada junto a fábrica, ou seja, este pedido ainda não está sendo considerado no processo de atendimento da John Deere. Portanto, após exportar o pedido do Protheus para o portal, o concessionário deverá acessar o portal JDPOINT para realizar a conferência do pedido e, no momento que o mesmo desejar, deverá confirmar a entrada deste pedido no portal.

#### Importação/Sincronização de Pedidos entre JDPOINT e Protheus (Order Status)

**ATENÇÃO!** Esta funcionalidade é essencial no processo do estoque encomendado, pois garante que o pedido de compras <u>sempre</u> esteja atualizado. Caso o pedido de compras não esteja atualizado, poderão ocorrer problemas no momento da baixa do estoque encomendado, fazendo com que o mesmo fique incorreto!

22. No browse principal da rotina, selecione a opção Ações Relacionadas/Importação.

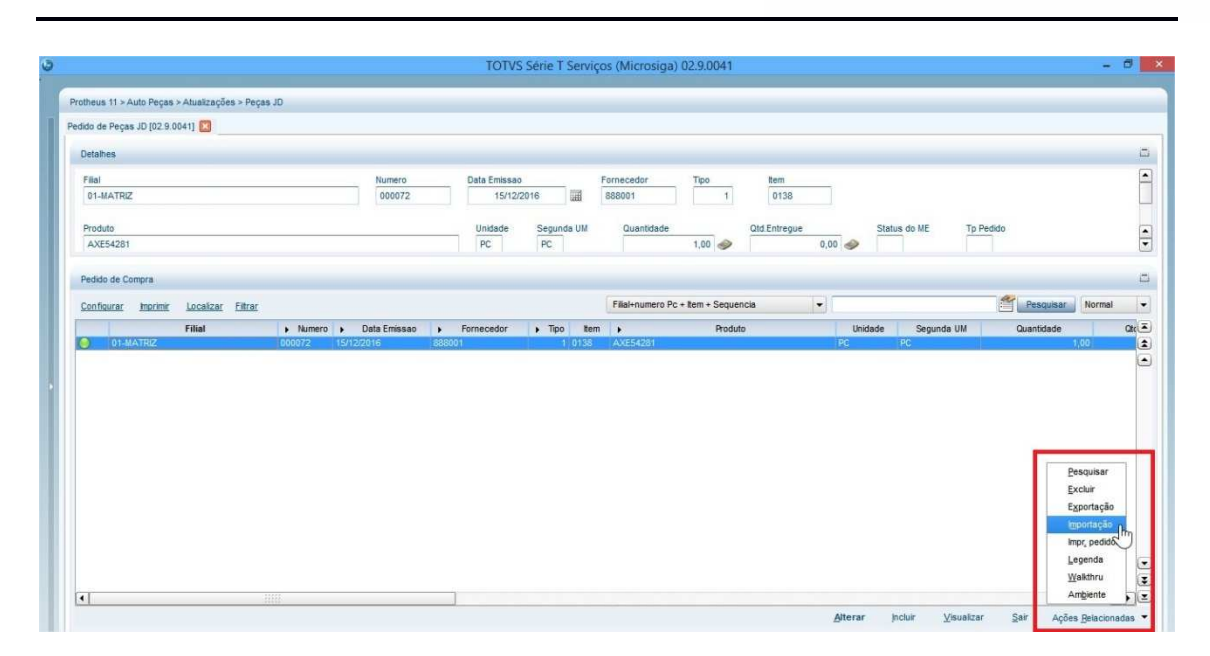

- 23. Será aberta uma nova janela para selecionar qual filial deseja incluir/atualizar o pedido. Confirme.
- 24. Na janela aberta, serão exibidos os parâmetros a serem preenchidos para a execução da exportação:
  - a. Marca: informe o código da marca John Deere cadastrada no sistema. O código informado aqui será utilizado para buscar o cadastro da montadora na rotina Parâmetro Marca (OFIPA980). Desta forma o sistema saberá o código de fornecedor e loja a ser utilizado no pedido a ser importado. Utilizado apenas para novos pedidos a serem incluídos no Protheus.
  - b. **Fornecedor** e **Loja**: de acordo com a marca informada anteriormente, serão exibidos o código do fornecedor e a loja referentes a John Deere. <u>Utilizado apenas para novos pedidos a serem incluídos no Protheus.</u>
  - c. **Cond.Pagto**: informe a condição de pagamento a ser utilizada neste pedido de compra. <u>Utilizado apenas para novos pedidos a serem incluídos no Protheus.</u>
  - d. **Número do pedido**: informe o número do pedido de compra existente no JDPOINT. Este pedido de compra do Protheus alimentará o pedido de compra do JDPOINT informado neste campo. <u>Utilizado tanto para novos pedidos a serem incluídos no Protheus como pedidos a serem sincronizados junto ao portal JDPOINT.</u>
- 25. Confirme o preenchimento dos parâmetros.
- 26. Clique em OK para importar/sincronizar o pedido.

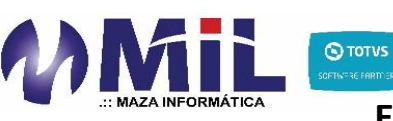

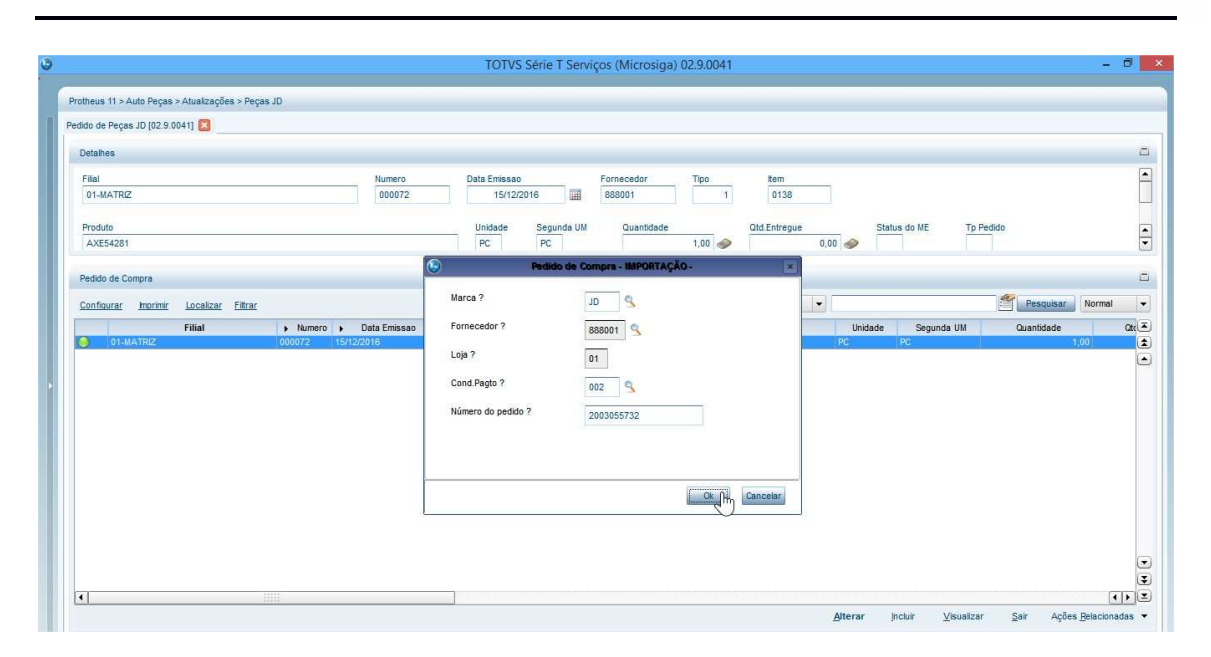

- 27. Após a finalização do processo o pedido será importado/sincronizado.
- 28. Nos casos onde o pedido já existia no Protheus e este pedido sofreu atualização direta no portal JDPOINT, basta repetir o processo acima, informando o número do pedido do JDPOINT no parâmetro Número do pedido. Desta forma, a rotina localizará este pedido no Protheus e realizará a atualização do mesmo.
- 29. <u>ATENÇÃO!</u> Tanto para exportação como importação de pedidos, após ser realizada a integração, o sistema não permitirá a alteração do pedido de compra manualmente pelo Protheus.

### Importação da Nota Fiscal de Peças John Deere

- 1. Em posse do arquivo XML referente a nota fiscal de peças da John Deere, acesse Atualizações\Peças JD\ Imp. NF Peças JD (IMPXML).
- 2. Na janela principal, clique em Param.
- 3. Será exibida a janela para preenchimento dos parâmetros abaixo:
  - a. **Caminho do Arquivo**: informe, <u>a partir do rootpath do Protheus</u>, o diretório onde está contido o arquivo xml a ser processado pela rotina. Exemplo de preenchimento: /IMPXML/

**<u>ATENÇÃO!</u>** Deverá ser criado um diretório específico para que nele contenha os arquivos XML a serem importados. Este diretório deve estar

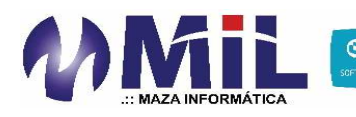

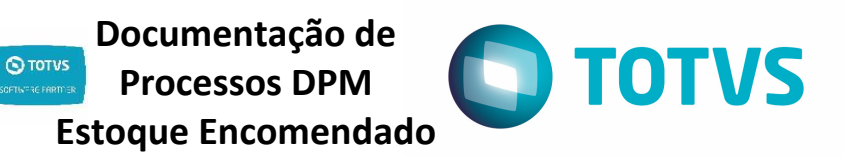

criado dentro do rootpath do Protheus. Se o diretório for criado fora desse caminho, a rotina não fará a importação dos arquivos, causando a interrupção do processamento. Além disso, todos os arquivos contidos neste diretório serão importados. Caso existam outros tipos de arquivos dentro do diretório, a rotina tentará importa-los, causando interrupção do processamento e possível falha. Dentro deste diretório, crie um subdiretório denominado **salva**. Ao processar o arquivo, uma cópia do mesmo será criada dentro deste diretório, podendo ser utilizado como cópia de segurança para reprocessamento ou conferência futura.

- b. Marca: informe a marca referente a John Deere cadastrada na rotina Grupo de Peças (MATA035), sendo relacionada através do campo Marca (BM\_CODMAR). Além disso, um registro da rotina Parâmetro Marca (OFIPA980) deve existir fazendo referência a marca informada através do campo Marca (VE4\_PREFAB).
- Control Serie T Serviços (Microsiga) 02.9.0041
- 4. Após preencher os parâmetros, confirme clicando em OK.

- 5. Clique em OK novamente para iniciar o processo.
- 6. Será exibida uma janela contendo todos os arquivos do diretório. Marque os arquivos que deseja processar para inclusão da nota fiscal e clique em OK.

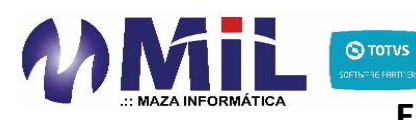

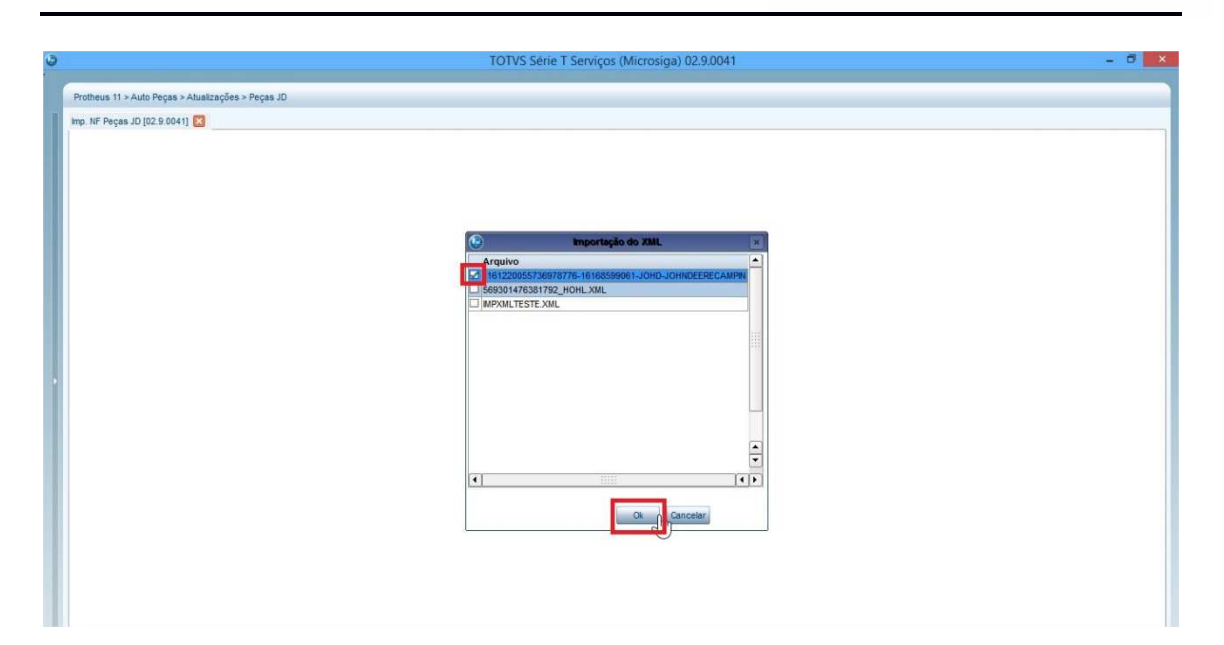

- 7. Uma nova janela será exibida, perguntando ao usuário o que ele deseja fazer:
  - a. Pré-Nota: caso seja escolhida esta opção, o arquivo XML será processado e será criado uma pré-nota. Desta forma, o usuário poderá conferir as informações em outro momento para que, em seguida, seja realizada a classificação da pré-nota através da rotina Documento Entrada (MATA103).
  - b. Classificar: nesta opção, o arquivo XML será processado, criando-se uma pré-nota de entrada. Em sequência, será aberta uma janela da rotina Documento Entrada (MATA103) para que o usuário confira e preencha todas as informações. Em seguida, deverá confirmar para que a pré-nota seja classificada no sistema.
- 8. Selecione a opção desejada.

| 0 | TOTVS Série T Serviços (Microsiga) 02.9.0041 – 🖻 💌 |
|---|----------------------------------------------------|
|   | Protheus 11 > Auto Peças > Atualizações > Peças JD |
|   | mp. NF Pegas JD (02.5.0041)                        |
|   |                                                    |
|   |                                                    |
|   |                                                    |
|   |                                                    |
|   |                                                    |
|   |                                                    |
|   | Tipo de Movimento                                  |
|   | O que deseja fazer?                                |
|   |                                                    |
|   |                                                    |
|   |                                                    |
|   |                                                    |
|   |                                                    |
|   |                                                    |
|   |                                                    |
|   |                                                    |
|   |                                                    |
|   |                                                    |

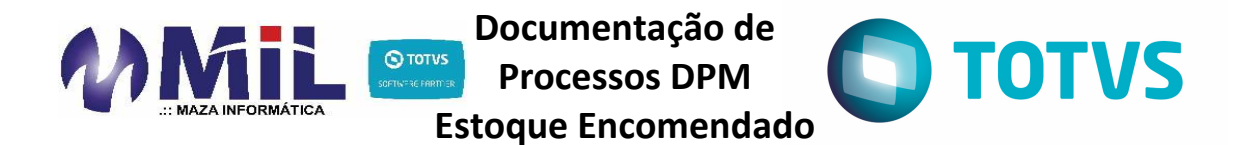

- 9. <u>ATENÇÃO!</u> Após escolher a opção desejada, será utilizado o WebService disponibilizado pela John Deere para que seja vinculado automaticamente a nota fiscal os pedidos de compra e seus respectivos itens que foram atendidos através desta nota. Este processo é crucial para o correto funcionamento do serviço DPM da John Deere, pois <u>é através deste vinculo que será realizada a baixa de estoque encomendado</u>. Desta forma, visando a correta execução do processo, a rotina realizará as seguintes validações:
  - a. Validação do endereço Webservice ADVANCE SHIP NOTICE:

| ٢ |                                                                                  | TOTVS Série T Serviços (Mie                                                                                                    | crosiga) 02.9.0014                                                                                   | - 0 ×          |
|---|----------------------------------------------------------------------------------|----------------------------------------------------------------------------------------------------|----------------------------------------------------------------------------------------------------|----------------|
| ſ | Protheus 11 > Oficina > Atualizações > Peças JD                                  |                                                                                                    |                                                                                                    |                |
|   | Prohous 11 - Oficina - Alualizações - Peças JD<br>Imp. NF Peças JD (02.9.0014) 🔁 | Aguarde<br>Atenção<br>O Webservice da John Deere retornou in<br>com o Webservice informado no parâmet<br>verifique junto ao administrador do sisten | S<br>S<br>Mormando que o endereço para comunicação<br>fro MV_ML0043 está incorreto. Por favor<br>naf |                |
|   | TOTVS 2011 Série T Serviços MSSQL M11_sqa_valid_local                            | GEROFI                                                                                                    | 21/12/2016                                                                                           | TESTE / MATRIZ |

Esta validação informa que não foi possível se conectar ao Webservice ADVANCE SHIP NOTICE. Isto pode ocorrer por algum dos motivos abaixo:

- i. Configuração do parâmetro MV\_MIL0043: o parâmetro MV\_MIL0043 pode estar informado incorretamente. Verifique os passos 5 e 6 na seção <u>Parametrizações e Pré-Requisitos</u> deste documento;
- ii. **Acesso a internet:** solicite ao administrador do sistema que verifique se o servidor de aplicação do Protheus está acessando a internet normalmente.
- b. Validação do endereço Webservice ORDER STATUS:

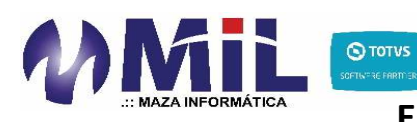

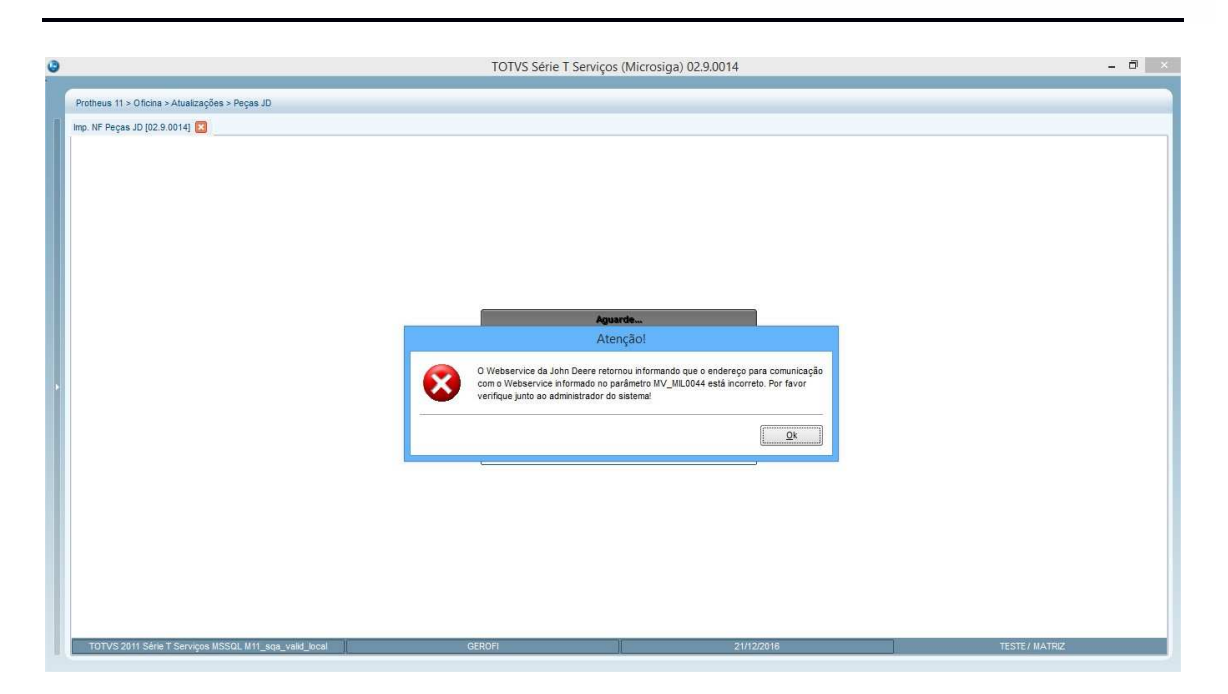

Esta validação informa que não foi possível se conectar ao Webservice ORDER STATUS. Isto pode ocorrer por algum dos motivos abaixo:

- i. Configuração do parâmetro MV\_MIL0044: o parâmetro MV\_MIL0044 pode estar informado incorretamente. Verifique os passos 7 e 8 na seção <u>Parametrizações e Pré-Requisitos</u> deste documento;
- ii. **Acesso a internet:** solicite ao administrador do sistema que verifique se o servidor de aplicação do Protheus está acessando a internet normalmente.
- c. Validação do usuário X:

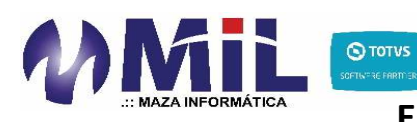

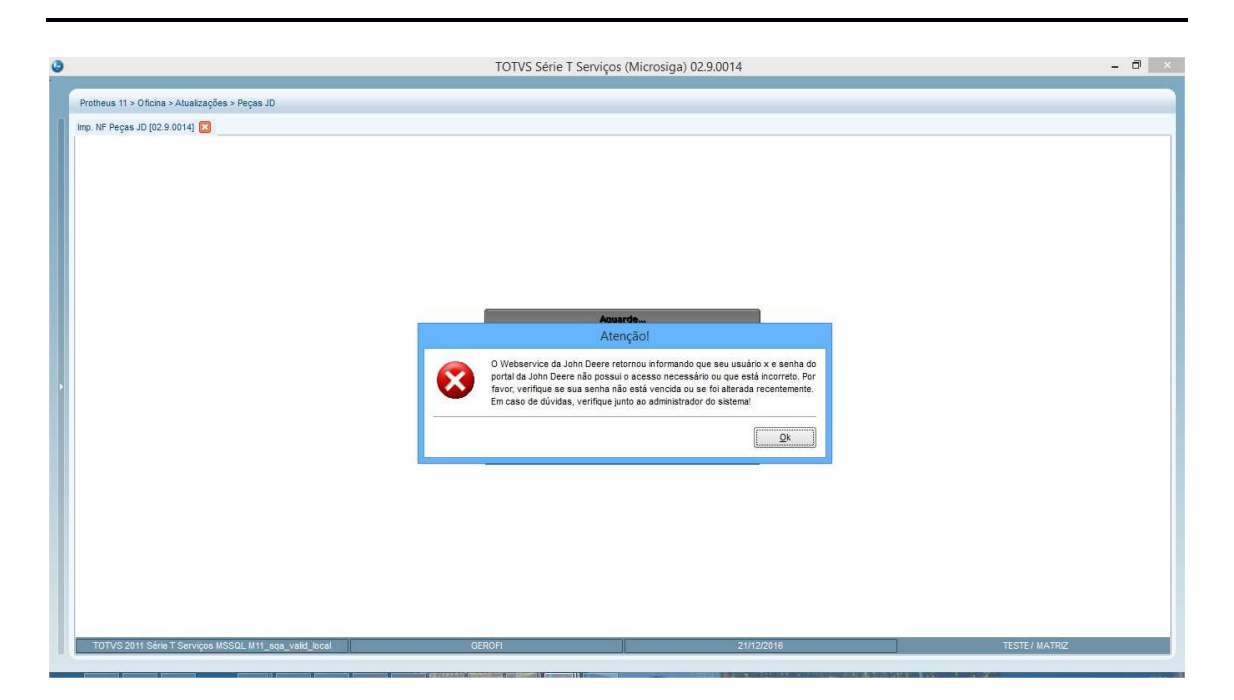

Não foi possível conectar ao Webservice por algum destes motivos relacionados ao usuário X da John Deere:

- i. Usuário X digitado incorretamente: verifique os passos 12 a 16 na seção <u>Parametrizações e Pré-Requisitos</u> deste documento;
- ii. **Senha do usuário X incorreta/vencida:** verifique os passos 12 a 16 na seção <u>Parametrizações e Pré-Requisitos</u> deste documento;
- iii. **Sem permissão de acesso ao WebService**: verifique junto ao administrador do sistema para liberar seu acesso junto a John Deere.
- d. Validação da nota fiscal e série:

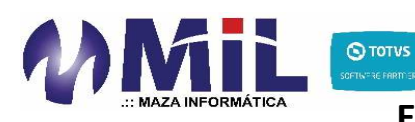

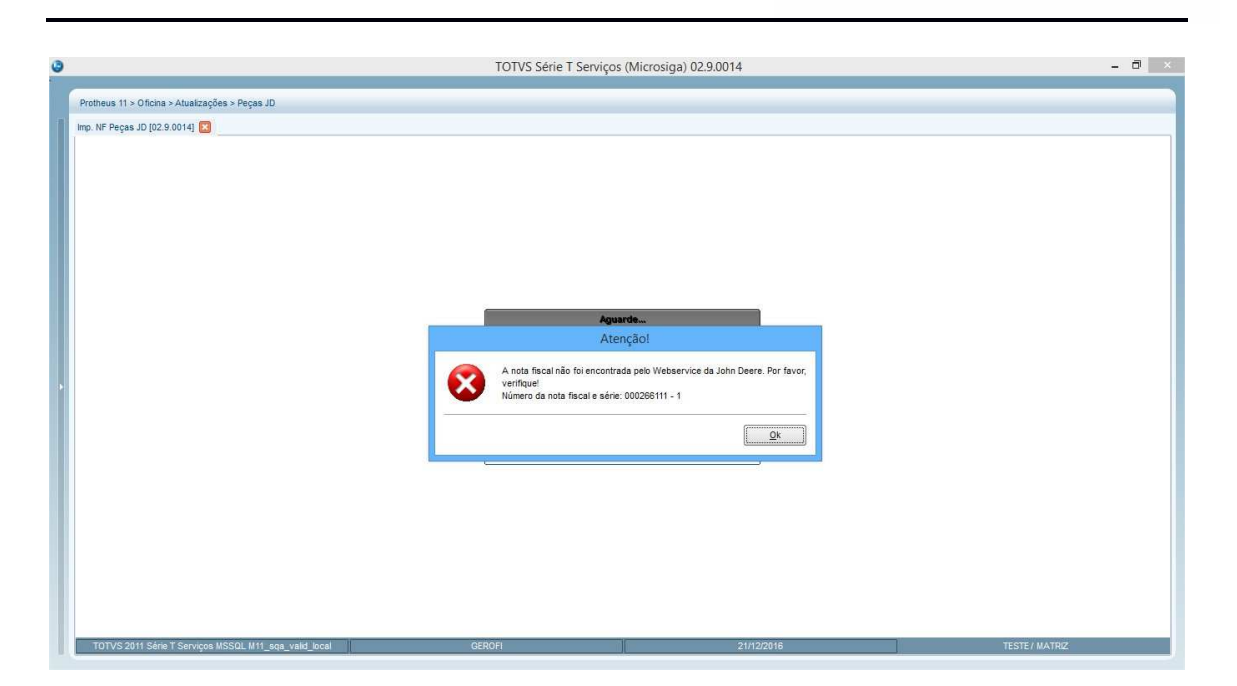

Esta validação informa que o Webservice ADVANCE SHIP NOTICE não conseguiu encontrar a nota fiscal e série para realizar o relacionamento. Possivelmente o usuário X não tem permissão utilizar o Webservice. Verifique junto ao administrador do sistema para liberar seu acesso junto a John Deere.

- 10. Após a realização destas validações, todos os pedidos de compras envolvidos nesta nota fiscal serão atualizados por meio do Webservice da John Deere. Isto garante que todos os pedidos envolvidos sejam atualizados e assim o estoque encomendado seja baixado corretamente. Desta forma, internamente a rotina realizará os passos 22 a 29 da seção <u>Envio e Sincronização de Pedido de</u> <u>Compras à John Deere</u> deste documento.
- 11. Os campos **No do Pedido (D1\_PEDIDO)** e **Item do Ped. (D1\_ITEMPC)** contidos nos itens da nota serão preenchidos automaticamente com o número do pedido de compra e item, conforme retornado pelo Webservice da John Deere. O preenchimento destes campos é essencial para baixa do estoque encomendado!
- 12. Depois disso, o usuário deverá realizar os procedimentos padrão do Protheus para realizar a entrada da nota fiscal.

# Consulta Estoque Encomendado

1. No módulo de Auto-Peças, acesse Consultas\Peças\Análise Item (OFIOC520).

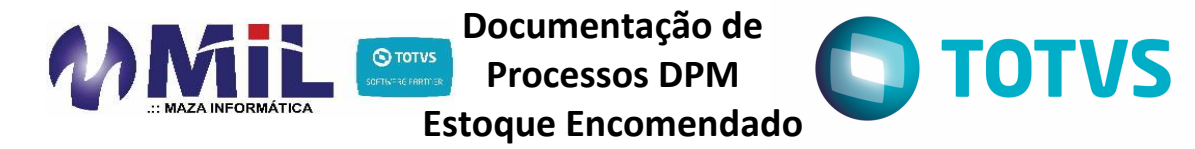

2. Posicione sobre a peça que deseja verificar as informações de estoque encomendado e clique em **Visualizar**.

|                                                                                                    |                                                                                                    | TOTV5 Serie                                                                                                    | r berviços                                                                                                    | r (microsiga                                                                                                    | 1) 02.5.0041                                                                                                    |           |             |             |               |   |
|----------------------------------------------------------------------------------------------------|----------------------------------------------------------------------------------------------------|----------------------------------------------------------------------------------------------------|----------------------------------------------------------------------------------------------------|----------------------------------------------------------------------------------------------------|----------------------------------------------------------------------------------------------------|-----------|-------------|-------------|---------------|---|
| rotheus 11 > Auto Peças > Atualizações > Pe                                                                                                    | ças JD                                                                                                    |                                                                                                    |                                                                                                    |                                                                                                    |                                                                                                    |           |             |             |               |   |
| nálise tem [02.9.0041] 🙁                                                                                                    |                                                                                                    |                                                                                                    |                                                                                                    |                                                                                                    |                                                                                                    |           |             |             |               |   |
| Detalhes                                                                                                    |                                                                                                    |                                                                                                    |                                                                                                    |                                                                                                    |                                                                                                    |           |             |             |               |   |
| Codino                                                                                                    |                                                                                                    | Descricao                                                                                                    |                                                                                                    |                                                                                                    |                                                                                                    | Th        | nn Ilnidada | Gruno       | Poe IDVNCM    |   |
| 1027049                                                                                                    |                                                                                                    | BOLAMENTO DE DO                                                                                                    |                                                                                                    | ne                                                                                                    |                                                                                                    |           | 10 00       | ID          | 9492 20 10    | 1 |
| 2021048                                                                                                    |                                                                                                    | RULAMENTO DE RU                                                                                                    | LOS CONICC                                                                                                    | 5                                                                                                    |                                                                                                    |           | PC          | 50          | 0402.20.10    |   |
| Descr Espec.                                                                                                    |                                                                                                    |                                                                                                    |                                                                                                    |                                                                                                    |                                                                                                    |           |             |             |               |   |
|                                                                                                    |                                                                                                    |                                                                                                    |                                                                                                    |                                                                                                    |                                                                                                    |           |             |             |               |   |
|                                                                                                    |                                                                                                    |                                                                                                    |                                                                                                    |                                                                                                    |                                                                                                    |           |             |             |               |   |
| A páline de Bene                                                                                                    |                                                                                                    |                                                                                                    |                                                                                                    |                                                                                                    |                                                                                                    |           |             |             |               |   |
| Analise de kens                                                                                                    |                                                                                                    |                                                                                                    |                                                                                                    |                                                                                                    |                                                                                                    |           |             |             |               |   |
| Configurar Imprimir Localizar Filtrai                                                                                                    | <u>r</u>                                                                                                    |                                                                                                    |                                                                                                    | Codigo                                                                                                    |                                                                                                    | ▼ JD37049 |             | Pes         | quisar Normal |   |
|                                                                                                    |                                                                                                    |                                                                                                    |                                                                                                    |                                                                                                    |                                                                                                    |           |             | 12.20       | 0             |   |
| > Codigo                                                                                                    | b Descrican                                                                                                    | > Tin                                                                                                    | n Unidad                                                                                                    | le L Grunn                                                                                                    | Dos ID/NCM                                                                                                    |           | De          | and Faner   |               |   |
| Codigo                                                                                                    | Descricao     ROLAMENTO DE ROLOS CONICOS                                                                                                    | ► Tip                                                                                                    | D Unidad                                                                                                    | le F Grupo                                                                                                    | Pos.IPVNCM                                                                                                    |           | Di          | escr.Espec. |               |   |
| Codigo  ID37049  ID37056                                                                                                    | Descricao     ROLAMENTO DE ROLOS CONICOS     CONE DE ROLAMENTO                                                                                                    | > Tip                                                                                                    | D Unidad<br>PC<br>PC                                                                                                    | le F Grupo                                                                                                    | Pos.IPVNCM<br>8482 20.10<br>8482 20.10                                                                                                    |           | Di          | escr.Espec. |               |   |
| Codigo 1037049 1037058 1037070                                                                                                    | Descrição     ROLAMENTO DE ROLOS CONICOS     CONE DE ROLAMENTO     ROLAMENTO     ROLAMENTO CILINDRICO                                                                                                    | FTp<br>ME<br>ME<br>ME                                                                                                    | D Unidad<br>PC<br>PC<br>PC                                                                                                    | le F Grupo<br>JD<br>JD                                                                                             | Pos.IPVNCM<br>8482 20.10<br>8482 20.10<br>8482 10.90                                                                                                    |           | Di          | escr.Espec. |               |   |
| Codigo D37049 D37058 D37070 D37071 D37071                                                                                                    | Descricas     ROLAMENTO DE ROLOS CONICOS     CONE DE ROLAMENTO     ROLAMENTO CLINDRICO     ROLAMENTO DE ROLOS CONICOS                                                                                                    | ► Tip<br>ME<br>ME<br>ME<br>ME                                                                                                    | PC<br>PC<br>PC<br>PC<br>PC                                                                                                    | le F Grupo<br>JD<br>JD<br>JD<br>JD                                                                                 | Pos.IPVNCM<br>8482 20.10<br>8482 20.10<br>8482 10.90<br>8482 20.10                                                                                                    |           | Di          | escr.Espec. |               |   |
| Codigo     Codigo     Codigo     D37049     D37056     D37070     D37071     D37087                                                                                                    | Descricae     ROLAMENTO DE ROLOS CONCOS     CONE DE ROLAMENTO     ROLAMENTO CLINORCO     ROLAMENTO DE ROLOS CONICOS     ROLAMENTO DE ROLOS CONICOS                                                                                                    | Tip     ME     ME     ME     ME     ME     ME                                                                                                    | PC<br>PC<br>PC<br>PC<br>PC<br>PC<br>PC                                                                                                    | le F Grupo<br>JD<br>JD<br>JD<br>JD<br>JD                                                                           | Pos.IPVNCM<br>8482.20.10<br>8482.20.10<br>8482.10.90<br>8482.20.10<br>8482.20.10                                                                                                    |           | Di          | escr.Espec. |               |   |
| Codigo                                                                                                    | Describao     ROLAMENTO DE ROLOS COMCOS     CONE DE ROLAMENTO     ROLAMENTO OL RORORO     ROLAMENTO DE ROLOS CONICOS     ROLAMENTO DE ROLOS CONICOS     ROLAMENTO DE ROLOS CONICOS                                                                                                    | Tip     ME     ME     ME     ME     ME     ME     ME     ME                                                                                                    | PC<br>PC<br>PC<br>PC<br>PC<br>PC<br>PC<br>PC<br>PC                                                                                                    | le F Grupo<br>JD<br>JD<br>JD<br>JD<br>JD<br>JD<br>JD                                                               | Pos.IPVNCM<br>8482.20.10<br>8482.20.10<br>8482.20.10<br>8482.20.10<br>8482.20.10<br>8482.20.10                                                                                                    |           | Di          | escr.Espec. |               |   |
| Codigo     Codigo     D37058     D37058     D37070     D37070     D37077     D37077     D37087     D37083     D37116     D37116                                                                                                    | Describao     ROLAMENTO DE ROLOS CONCOS     CONO DE ROLAMENTO     ROLAMENTO O CINDORCO     ROLAMENTO DE ROLOS CONICOS     ROLAMENTO DE ROLOS CONICOS     ROLAMENTO DE ROLOS CONICOS                                                                                                    | ► TIP<br>ME<br>ME<br>ME<br>ME<br>ME<br>ME                                                                                                    | PC<br>PC<br>PC<br>PC<br>PC<br>PC<br>PC<br>PC<br>PC<br>PC<br>PC                                                                                                    | le F Grupo<br>JD<br>JD<br>JD<br>JD<br>JD<br>JD<br>JD<br>JD<br>PCJD                                                 | Pos.IPWCM           8482.20.10           8482.20.10           8482.20.10           8482.20.10           8482.20.10           8482.20.10           8482.20.10           8482.20.10           8482.20.10           8482.20.10           8482.20.10                                                                                                    |           | D           | escr.Espec. |               |   |
| Codigo                                                                                                    | Descricao     ROLAMENTO DE ROLOS CONCOS     CONE DE ROLAMENTO     ROLAMENTO CINIDARCIO     ROLAMENTO CINIDARCIO     ROLAMENTO DE ROLOS CONICOS     ROLAMENTO DE ROLOS CONICOS     ROLAMENTO DE ROLOS CONICOS     ROLAMENTO DE ROLOS CONICOS     ROLAMENTO DE ROLOS CONICOS                                                                                                    | ► TIP<br>ME<br>ME<br>ME<br>ME<br>ME<br>ME<br>ME                                                                                                    | Unidad     PC     PC     PC     PC     PC     PC     PC     PC     PC     PC     PC     PC     PC                                                                                                    | le ) Grupo<br>JD<br>JD<br>JD<br>JD<br>JD<br>JD<br>JD<br>PCJD<br>JD                                                 | Pos.PWICM<br>8482.20.10<br>8482.20.10<br>8482.20.10<br>8482.20.10<br>8482.20.10<br>8482.20.10<br>8482.20.10<br>8482.20.10                                                                                                    |           | D           | escr.Espec. |               |   |
| Codigo Colore Codigo Colore Codigo Colore Codigo Codigo Co | Descritation     COMPARENTO DE DIVISIÓN CONCOS     CONTE DE ROLANDOS CONCOS     CONTE DE ROLANDOS CONCOS     ROLANENTO DE ROLOS CONCOS     ROLANENTO DE ROLOS CONCOS     ROLANENTO DE ROLOS CONCOS     ROLANENTO DE ROLOS CONCOS     ROLANENTO     ROLOS CONCOS                                                                                                    | ► TIP<br>ME<br>ME<br>ME<br>ME<br>ME<br>ME<br>ME<br>ME                                                                                                    | P Unidad<br>PC<br>PC<br>PC<br>PC<br>PC<br>PC<br>PC<br>PC<br>PC<br>PC                                                                                                    | le F Grupo<br>JD<br>JD<br>JD<br>JD<br>JD<br>JD<br>JD<br>JD<br>JD<br>JD<br>JD                                       | Pos.FWNCM           8482.20.10           8482.20.10           8482.20.10           8482.20.10           8482.20.10           8482.20.10           8482.20.10           8482.20.10           8482.20.10           8482.20.10           8482.20.10           8482.20.10           8482.20.10           8482.20.10           8482.20.10                                                                                                    |           | Di          | escr.Espec. |               |   |
| Codigo     D0769     D07769     D03766     D03767     D03767     D03767     D03767     D03767     D03768     D03716     D03719     D03719     D03719     D03729     D03714                                                                                                    | Descricao     ROLAMENTO DE ROLOS CONCOS     CONE DE ROLAMENTO     ROLAMENTO E ROLOS CONCOS     ROLAMENTO E ROLOS CONCOS     ROLAMENTO E ROLOS CONCOS     ROLAMENTO DE ROLOS CONCOS     ROLAMENTO DE ROLOS CONCOS     ROLAMENTO DE ROLOS CONCOS     ROLAMENTO DE ROLOS CONCOS     ROLAMENTO DE ROLOS CONCOS                                                                                                    | ► TIP<br>ME<br>ME<br>ME<br>ME<br>ME<br>ME<br>ME<br>ME<br>ME                                                                                                    | P Unidad<br>PC<br>PC<br>PC<br>PC<br>PC<br>PC<br>PC<br>PC<br>PC<br>PC<br>PC                                                                                                    | le + Grupo<br>JD<br>JD<br>JD<br>JD<br>JD<br>JD<br>JD<br>JD<br>JD<br>JD<br>JD<br>JD<br>JD                           | Pos.IPVNCM           8482.20.10           8482.20.10           8482.20.10           8482.20.10           8482.20.10           8482.20.10           8482.20.10           8482.20.10           8482.20.10           8482.20.10           8482.20.10           8482.20.10           8482.20.10           8482.20.10           8482.20.10           8482.20.90           7328.19.00                                                                                                    |           | Di          | escr.Espec, |               |   |
| Codigo  IP37049  IP37059  ID37070  ID37070  ID37071  ID3708  ID37071  ID3708  ID3708  ID3709  ID3709  ID3709  ID3709  ID3719  ID37194  ID37194  ID37194  ID38714  ID38925  ID38925 ID38925 ID38925 ID389 ID38925 ID38925 ID38925 ID389 ID389 ID      | Descritan     POLAMENTOR BIOLOGY CONLOGY     CONCERNOLATION CONLOGY     CONCERNOLATION CONLOGY     CONCERNOLATION CONLOGY     ROLAMENTOR ERUCIS CONCOS     ROLAMENTOR ERUCIS CONCOS     ROLAMENTOR ERUCIS CONCOS     ROLAMENTO     ESTERA     ROLAMENTO     EAUSIS                                                                                                    | ► Tip<br>ME<br>ME<br>ME<br>ME<br>ME<br>ME<br>ME<br>ME<br>ME                                                                                                    | Unidad           PC           PC           PC           PC           PC           PC           PC           PC           PC           PC           PC           PC           PC           PC           PC           PC           PC           PC           PC           PC           PC           PC           PC                                                                                                    | le Prupo<br>JD<br>JD<br>JD<br>JD<br>JD<br>JD<br>JD<br>JD<br>JD<br>JD<br>JD<br>JD<br>JD                             | Pos.IPW/CM           2482/2010           8482/2010           8482/2010           8482/2010           8482/2010           8482/2010           8482/2010           8482/2010           8482/2010           8482/2010           8482/2010           8482/2010           8482/2010           8482/2010           8482/2010           8482/2010           8482/2010                                                                                                    |           | Di          | sscrEspec.  |               |   |
| Codigo     ID3769     ID37769     ID37769     ID3770     ID37707     ID37707     ID37707     ID37707     ID37707     ID37704     ID37714     ID37714     ID37719     ID37714     ID3825     ID39714                                                                                                    | Descricao     ROLAMENTO DE RIOLOS CONCOS     CONE DE ROLAMENTO     ROLAMENTO DE RIOLOS CONCOS     ROLAMENTO DE ROLOS CONCOS     ROLAMENTO DE ROLOS CONCOS     ROLAMENTO DE ROLOS CONCOS     ROLAMENTO DE ROLOS CONCOS     ROLAMENTO DE ROLOS CONCOS     ROLAMENTO DE ROLOS CONCOS     ROLAMENTO DE ROLOS CONCOS     ROLAMENTO DE ROLOS CONCOS     ROLAMENTO DE ROLOS CONCOS     ROLAMENTO DE ROLIS CONCOS     ROLAMENTO DE ROLIS CONCOS                                                                                                    | ► TIP<br>NE<br>ME<br>ME<br>ME<br>ME<br>ME<br>ME<br>ME<br>ME<br>ME<br>ME<br>ME                                                                                                    | Unidad           PC           PC                                                                                                    | le Forupo<br>JD<br>JD<br>JD<br>JD<br>JD<br>JD<br>JD<br>JD<br>JD<br>JD                                              | Pos.FW/CM           8482.20.10           8482.20.10           8482.20.10           8482.20.10           8482.20.10           8482.20.10           8482.20.10           8482.20.10           8482.20.10           8482.20.10           8482.20.10           8482.20.10           8482.20.10           8482.20.10           8482.20.10           8482.40.00           8482.40.00                                                                                                    |           | Di          | escrEspec.  |               |   |
| Codigo ID3768 ID37769 ID37770 ID37701 ID37701 ID37701 ID37701 ID37701 ID37701 ID37704 ID37704 ID37704 ID37704 ID37704 ID37704 ID37719 ID37714 ID37714 ID37714 ID3825 ID3825 ID38 ID3825 ID3825  | Descricas     POLAMENTO RE RECUSS CONCOS     CONCE DE ROLAMENTO CUENTO     ROLAMENTO DE ROLOS CONCOS     ROLAMENTO DE ROLOS CONCOS     ROLAMENTO DE ROLOS CONCOS     ROLAMENTO DE ROLOS CONCOS     ROLAMENTO DE ROLOS CONCOS     ROLAMENTO DE ADUS     SONCOS     ROLAMENTO DE ADUS     SONCOS     ROLAMENTO DE ADULHAS     ROLAMENTO DE ADULHAS     ROLAMENTO DE ADULHAS     ROLAMENTO DE FARILHAS                                                                                                    | ► TIP<br>NE<br>ME<br>ME<br>ME<br>ME<br>ME<br>ME<br>ME<br>ME<br>ME<br>ME                                                                                                    | b Unidad<br>PC<br>PC<br>PC<br>PC<br>PC<br>PC<br>PC<br>PC<br>PC<br>PC<br>PC<br>PC<br>PC                                                                                                    | le Prupo<br>JD<br>JD<br>JD<br>JD<br>JD<br>JD<br>JD<br>JD<br>JD<br>JD<br>JD<br>JD<br>JD                             | Pos.FW/CM           \$4922.010           \$4822.010           \$482.010           \$482.20.10           \$482.20.10           \$482.20.10           \$482.20.10           \$482.20.10           \$482.20.10           \$482.20.10           \$482.20.10           \$482.20.10           \$482.20.10           \$482.20.00           \$482.40.00           \$482.40.00           \$482.40.00           \$482.40.00           \$482.10.10                                                                                                    |           | D           | escr.Espec. |               |   |
| Codigo     ID3769     ID37769     ID37769     ID37705     ID37707     ID37707     ID37707     ID37707     ID37707     ID37707     ID37704     ID37704     ID37714     ID37719     ID37714     ID39723     ID3710     ID39713     ID39703     ID39704     ID39703     ID39703     ID3970     ID3970     ID397     ID397     ID397     ID397        | Descricao     ROLAMENTO DE ROLCUS CONCOS     CONE DE ROLCAMENTO     ROLAMENTO DE ROLCS CONCOS     ROLAMENTO DE ROLOS CONCOS     ROLAMENTO DE ROLOS CONCOS     ROLAMENTO DE ROLOS CONCOS     ROLAMENTO DE ROLOS CONCOS     ROLAMENTO DE ROLOS CONCOS     ROLAMENTO DE ROLOS CONCOS     ROLAMENTO DE ROLOS CONCOS     ROLAMENTO DE ROLOS CONCOS     ROLAMENTO DE ROLOS CONCOS     ROLAMENTO DE ESFERA     ROLAMENTO DE ESFERAS     ROLAMENTO DE ESFERAS                                                                                                    | Tip      Me      Me      | b Unidad<br>PC<br>PC<br>PC<br>PC<br>PC<br>PC<br>PC<br>PC<br>PC<br>PC<br>PC<br>PC<br>PC                                                                                                    | le ) Grupo<br>JD<br>JD<br>JD<br>JD<br>JD<br>JD<br>JD<br>PCJD<br>JD<br>JD<br>JD<br>JD<br>JD<br>JD<br>JD<br>JD<br>JD | Pos.FW/CM           24822010           84822010           84822010           84822010           84822010           84822010           84822010           84822010           84822010           84822010           84822010           84822010           84822010           84822010           84822010           84822010           8482010           8482010           848200           8482100           8482400           84821010           84821010           84821010                                                                                                    |           | D           | escr Espec. |               |   |
| Codigo     Codigo      | Descricas     POLARENTO DE RICUSS CONCOS     CONCE ER ROLARENTO CONCOS     CONCER ROLARENTO DE RICISA CONCOS     ROLARENTO DE RICISA CONCOS     ROLARENTO DE RICISA CONCOS     ROLARENTO DE RICISA CONCOS     ROLARENTO DE RICISA CONCOS     ROLARENTO DE ALVINAS     ROLARENTO DE ASULINAS     ROLARENTO DE ASULINAS     ROLARENTO DE ESFERAS     ROLARENTO DE ESFERAS     ROLARENTO DE ESFERAS     ROLARENTO DE ESFERAS     ROLARENTO DE ESFERAS     ROLARENTO DE ESFERAS                                                                                                    | Tip      ME      ME      | Unidad           PC           PC                                                                                                    | le ) Grupo<br>10<br>10<br>10<br>10<br>10<br>10<br>10<br>10<br>10<br>10                                             | Pos.FW/CM           2492.2010           2492.2010           8482.2010           8482.2010           8482.2010           8482.2010           8482.2010           8482.2010           8482.2010           8482.2010           8482.2010           8482.2010           8482.2010           8482.2010           8482.2000           8482.4000           8482.4000           8482.4000           8482.1010           8482.1010           8482.1010           8482.1010                                                                                                    |           | D           | sscrEspec.  |               |   |
| Codigo     ID3769     ID37769     ID37769     ID37769     ID3770     ID37707     ID37707     ID37707     ID37707     ID3774     ID37749     ID37749     ID37749     ID37749     ID37749     ID39743     ID39743     ID39743     ID39745     ID39745     ID3974     ID39745     ID3974     ID39745     ID3974     ID39745     ID3974     ID39745     ID3974     ID39745     ID3974     ID39745     ID3974     ID39745     ID3974     ID39745     ID3974     ID39745     ID3974     ID3974     ID397      | Descricao     ROLAMENTO DE RIOLOS CÓNICOS     CONE DE ROLAMENTO     ROLAMENTO DE RIOLOS CÓNICOS     ROLAMENTO DE ROLOS CÓNICOS     ROLAMENTO DE ROLOS CÓNICOS     ROLAMENTO DE ROLOS CÓNICOS     ROLAMENTO DE ROLOS CÓNICOS     ROLAMENTO DE ROLOS CÓNICOS     ROLAMENTO DE ROLOS CÓNICOS     ROLAMENTO DE ROLOS CÓNICOS     ROLAMENTO DE ESFERAS     ROLAMENTO DE ESFERAS     ROLAMENTO DE ESFERAS     ROLAMENTO DE ESFERAS     ROLAMENTO DE ESFERAS     ROLAMENTO DE ESFERAS     ROLAMENTO DE ESFERAS                                                                                                    | Tip     ME     ME     ME     ME     ME     ME     ME     ME     ME     ME     ME     ME     ME     ME     ME     ME     ME     ME     ME     ME                                                                                                    | Unidad           PC           PC                                                                                            | le ) Grupo<br>JD<br>JD<br>JD<br>JD<br>JD<br>JD<br>JD<br>JD<br>JD<br>JD                                             | Pos.FWICM           2482.20 10           2482.20 10           2482.20 10           2482.20 10           8482.20 10           8482.20 10           8482.20 10           8482.20 10           8482.20 10           8482.20 10           8482.20 10           8482.20 10           8482.20 90           8482.20 90           8482.20 90           8482.20 10           8482.20 10           8482.10 10           8482.10 10           8482.10 10           8482.10 10                                                                                                    |           | D           | sscrEspec.  |               |   |
| Codigo     1007064     100706     100707     100707     100707     100707     100707     100707     100707     100708     100708     100718     100718     100718     100718     100718     100718     100718     100718     100718     100718     100718     100718     100718     100718     100718     100718     100718     100718     100718     100718     100718     100718     100718     100718     100718     100718     100718     100718     100718     100718     100718     100718     100718     100718     100718     100718     100718     100718     100718     100718     100718     100718     100718     100718     100718     100718     100718     100718     100718     100718     100718     100718     100718     100718     100718     100718     100718     100718     100718     100718     100718     100718     100718     100718     100718     100718     100718     100718     100718     100718     100718     100718     100718     100718     100718     100718     100718     100718     100718     100718     100718     100718     100718     100718     100718     100718     100718     100718     100718     100718     100718     100718     100718     100718     100718     100718     100718     100718     100718     100718     100718     100718     100718     100718     100718     100718     100718     100718     100718     100718     100718     100718     100718     100718     100718     100718     100718     100718     100718     100718     100718     100718     100718     100718     100718     100718     100718     100718     100718     100718     100718     100718     100718     100718     100718     100718     100718     100718     100718     100718     100718     100718     100718     100718     100718     100718     100718     100718     100718     100718     100718     100718     100718     100718     100718     100718     100718     100718     100718     100718     100718     100718     100718     100718     100718     100718     100718     10071     10071     100718     100718     100718     100718     10071        | Descrizao     POLAUSTIO DE RICUSS CONCOS     CONE DE ROLAMENTO     ROLAMENTO DE RICUSS CONCOS     ROLAMENTO DE RICUSS CONCOS     ROLAMENTO DE RICUSS CONCOS     ROLAMENTO DE RICUSS CONCOS     ROLAMENTO DE RICUSS CONCOS     ROLAMENTO DE RICUSS CONCOS     ROLAMENTO DE ARGUENTOS     ROLAMENTO DE ARGUENTOS     ROLAMENTO DE ARGUENTOS     ROLAMENTO DE SERENAS     ROLAMENTO DE ESFERAS     ROLAMENTO DE ESFERAS     ROLAMENTO DE ESFERAS     ROLAMENTO DE ESFERAS     ROLAMENTO DE ESFERAS     ROLAMENTO DE ESFERAS     ROLAMENTO DE ESFERAS     ROLAMENTO DE ESFERAS     ROLAMENTO DE ESFERAS     ROLAMENTO DE ESFERAS     ROLAMENTO DE ESFERAS                                                                                                    | ▶ TIP<br>ME<br>ME<br>ME<br>ME<br>ME<br>ME<br>ME<br>ME<br>ME<br>ME<br>ME<br>ME<br>ME                                                                                                    | Unidad           PC           PC                           | le ) Grupo<br>JD<br>JD<br>JD<br>JD<br>JD<br>JD<br>JD<br>JD<br>JD<br>JD                                             | Des WICK           64822010           64822010           64822010           64822010           64822010           64822010           64822010           64822010           64822010           64822010           6482200           6482200           648200           648200           648200           648200           648200           648200           648200           648200           648200           648200           648200           648200           648200           648200           648200           648200           648200           648200           648200           648200           648200           648200           6482000           6482000           6482000           6482000           6482000           6482000           6482000           6482000           6482000           6482000           6482000           6482000 <td></td> <td>D</td> <td>sscrEspec.</td> <td></td> <td></td> |           | D           | sscrEspec.  |               |   |
| Codigo     103769     103769     1037769     103770     103770     103770     103770     103770     103770     103770     103770     103770     103770     103770     103770     103770     103770     103770     103770     103770     103770     103770     103770     103770     103770     103770     103770     103770     103770     103770     103770     103770     103770     103770     103770     103770     103770     103770     103770     103770     103770     103770     103770     103770     103770     103770     103770     103770     103770     103770     103770     103770     103770     103770     103770     103770     103770     103770     103770     10377     10377     10377     10377     10377     10377     10377     10377     10377     10377     10377     10377     10377     10377     10377     10377     10377     10377     10377     10377     10377     10377     10377     10377     10377     10377     10377     10377     10377     10377     10377     10377     10377     1037     1037     1037     1037     1037     1037     1037     1037     1037     1037     1037     1037     1037     1037     1037     1037     1037     1037     1037     1037     1037     1037     1037     1037     1037     1037     1037     1037     1037     1037     1037     1037     1037     1037     1037     1037     1037     1037     1037     1037     1037     1037     1037     1037     1037     1037     1037     103     1037     103     103     103     103     103     103     103     103     103     103     103     103     103     103     103     103     103     103     103     103     103     103     103     103     103     103     103     103     103     103     103     103     103     103     103     103     103     103     103     103     103     103     103     103     103     103     103     103     103     103     103     103     103     103     103     103     103     103     103     103     103     103     103     103     103     103     103     103     103     103     10     103     103     10     103     103     10        | Descricao     ROLAMENTO DE RIOLOS CÓNICOS     CONE DE ROLAMENTO     ROLAMENTO DE RIOLOS CÓNICOS     ROLAMENTO DE ROLOS CÓNICOS     ROLAMENTO DE ROLOS CÓNICOS     ROLAMENTO DE ROLOS CÓNICOS     ROLAMENTO DE ROLOS CÓNICOS     ROLAMENTO DE ROLOS CÓNICOS     ROLAMENTO DE ROLOS CÓNICOS     ROLAMENTO DE ROLOS CÓNICOS     ROLAMENTO DE ESTERAS     ROLAMENTO DE ESTERAS     ROLAMENTO DE ESTERAS     ROLAMENTO DE ESTERAS     ROLAMENTO DE ESTERAS     ROLAMENTO DE ESTERAS     ROLAMENTO DE ESTERAS     ROLAMENTO DE ESTERAS     ROLAMENTO DE ESTERAS     ROLAMENTO DE ESTERAS     ROLAMENTO DE ESTERAS     ROLAMENTO DE ESTERAS     ROLAMENTO DE ESTERAS     ROLAMENTO DE ESTERAS                                                                        | Tip     M2     ME     ME | Unidad           PC           PC                                                                                            | le ) Grupo<br>10<br>10<br>10<br>10<br>10<br>10<br>10<br>10<br>10<br>10                                             | Des WICK           6432 20 10           8432 20 10           8432 20 10           8432 20 10           8432 20 10           8432 20 10           8432 20 10           8432 20 10           8432 20 10           8432 20 10           8432 20 10           8432 20 10           8432 20 10           8432 40 00           8432 40 00           8432 10 10           8432 10 10           8432 10 10           8432 10 10           8432 10 10           8432 10 10                                                                                                    |           | D           | serEspec.   |               |   |
| Codigo     100766     100766     100767     100767     100767     100767     100767     100767     100767     100768     100768     100768     100768     100768     100768     100868     100868     100868     100868     100868     100868     100868     100868     100868     100868     100868     100868     100868     100868     100868     100868     100868     100868     100868     100868     100868     100868     100868     100868     100868     100868     100868     100868     100868     100868     100868     100868     100868     100868     100868     100868     100868     100868     100868     100868     100868     100868     100868     100868     100868     100868     100868     100868     100868     100868     100868     100868     100868     100868     100868     100868     100868     100868     100868     100868     100868     100868     100868     100868     100868     100868     100868     100868     100868     100868     100868     100868     100868     100868     100868     100868     100868     100868     100868     100868     100868     100868     100868     100868     100868     100868     100868     100868     100868     100868     100868     100868     100868     100868     100868     100868     100868     100868     100868     100868     100868     100868     100868     100868     100868     100868     100868     100868     100868     100868     100868     100868     100868     100868     100868     100868     100868     100868     100868     100868     100868     100868     100868     100868     100868     100868     100868     100868     100868     100868     100868     100868     100868     100868     100868     100868     100868     100868     100868     100868     100868     100868     100868     100868     100868     100868     100868     100868     100868     100868     100868     100868     100868     100868     100868     100868     100868     100868     100868     100868     100868     100868     100868     10086     10086     10086     10086     100868     10086     10086     1      | Descrizao     POLAUSTIO DE FIGUAS CONCOS     CONE ER ROLAMENTO     ROLAMENTO DE FIGUAS CONCOS     ROLAMENTO DE FIGUAS ECONCOS     ROLAMENTO DE FIGUAS ECONCOS     ROLAMENTO DE FIGUAS ECONCOS     ROLAMENTO DE FIGUAS     ROLAMENTO DE FIGUAS     ROLAMENTO DE FIGUAS     ROLAMENTO DE FIGUAS     ROLAMENTO DE FIGUAS     ROLAMENTO DE FIGUAS     ROLAMENTO DE SERENAS     ROLAMENTO DE SERENAS | ▶ TIP<br>ME<br>ME<br>ME<br>ME<br>ME<br>ME<br>ME<br>ME<br>ME<br>ME<br>ME<br>ME<br>ME                                                                                                    | Unidad           PC           PC | le , Grupo<br>10<br>10<br>10<br>10<br>10<br>10<br>10<br>10<br>10<br>10                                             | Des WICKI           8482:20:10           8482:20:10           8482:20:10           8482:20:10           8482:20:10           8482:20:10           8482:20:10           8482:20:10           8482:20:10           8482:20:10           8482:20:10           8482:20:10           8482:20:10           8482:20:10           8482:40:00           8482:40:00           8482:10:10           8482:10:10           8482:10:10           8482:10:10           8482:10:10           8482:10:10           8482:10:10                                                                                                    |           | D           | escrEspec.  |               |   |

3. Será aberta a janela principal da rotina. Nesta janela é possível verificar se há pedidos pendentes para esta peça, ou seja, se há estoque encomendado para a mesma. Se a caixa denominada **Ped. Pendente** estiver marcada, significa que há pedidos pendentes para esta peça.

|                        |                |               | TOTVS S             | érie T Serviç | os (Microsiga) 02.9.0041 |                          | -                               |
|------------------------|----------------|---------------|---------------------|---------------|--------------------------|--------------------------|---------------------------------|
| otheus 11 > Auto Peças | > Atualizações | > Peças JD    |                     |               |                          |                          |                                 |
| nálise tem [02.9.0041] | ×              |               |                     |               |                          |                          |                                 |
| )                      |                |               |                     | Anàli         | e de llens               |                          |                                 |
| Codigo                 |                | Grupo         | Cod Rem             |               |                          | Descricao                |                                 |
| JD37049                | 8              | 2D QL         | JD37049             |               |                          | ROLAMENTO DE             | ROLOS CONICOS                   |
| Descricao              | S CON          | Marca Peça    | Cód. Linha          |               | Cód. Famila              | Cod Barras               |                                 |
| Fillal*                | 3 001          | Fabricante    | 3                   |               | Grupo de Desconto        | 3037043                  |                                 |
| MATRIZ                 | -              | JOHN DEERE    |                     |               | -                        |                          |                                 |
|                        |                | Origem        |                     | _             | Unidade                  | Aliq. IPI                | Pos.PVNCM                       |
| Atualizar              |                | Tributação    |                     |               | Otd Embaiag.             | Cod Critic.              | Dt.Ref.Prc 1                    |
|                        | Est            | oque          | 1                   | Demandas      |                          | Movimentação             |                                 |
| moxarifado             | Filial         | Consolidado   | ▲ Mês F             | ilial         | Consolidado              | Smilação                 | riginal Uttima Venda / / Vendas |
| - DISPONIVEL           |                | 3,00 3,00     | JANERO<br>FEVEREIRO |               | 0,00 0,00<br>0,00 0,00   | Pedidos Pr               | omoção                          |
|                        |                |               | ABRIL               |               | 0,00 0,00                | Reservas                 | etornavei Locação               |
| 1                      | 1555           |               | MAIO                | 11111         | 0,00 0,00                |                          |                                 |
| Precos                 |                | tens Rel      | acionados           |               |                          | tens Substituidos / Subs | stitutos                        |
| rmula                  |                | Valor Produto | Descrição           | Qtde          | Valor                    | Produto                  | Descrição Otde Valor            |
| ECO DE PECA PUBLICO    |                | 160,01        |                     |               | 00,0 0,00                |                          |                                 |
| ECO DE PECA PEROSIC    | 40             | 62.36         |                     |               |                          |                          |                                 |
| ISTO MEDIO MERCADO     | RIA.           | 0.00          |                     |               |                          | -                        |                                 |
| ECO EDOTISTA           |                | 224.01        |                     |               |                          |                          |                                 |

4. Para visualizar os detalhes dos pedidos de compras, clique no botão Pedidos.

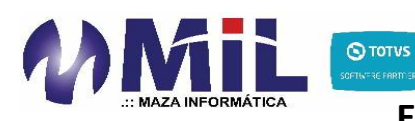

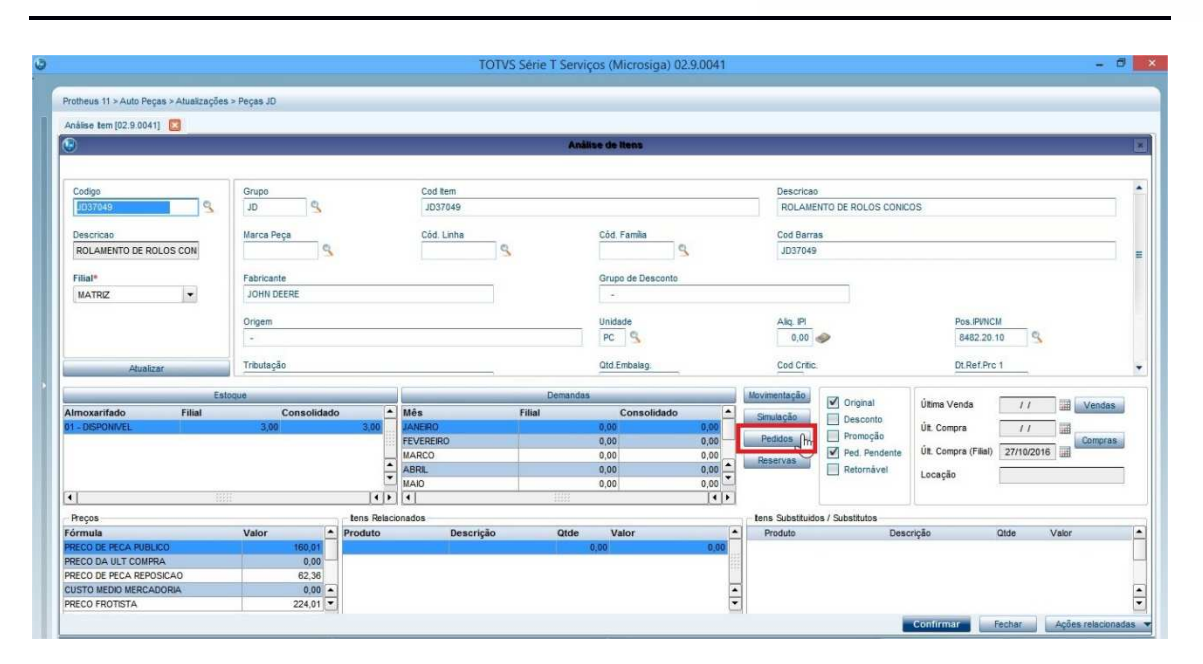

- 5. Nesta serão exibidas as informações de estoque encomendado, ou seja, todos os pedidos de compras que contém a peça selecionada.
- 6. Na parte superior, é possível escolher em qual filial deseja visualizar as informações. Para isso, utilize o campo **Filial**.
- 7. Além disso, será necessário informar o intervalo de datas que deseja considerar para consultar as informações do estoque encomendado. Para isso, utilize os campos **Dt.Inicial** e **Dt.Final.**
- 8. Após informar os campos, clique no botão Atualizar.

| >                                               | TOTVS Série T S                                                    | Serviços (Microsiga) 02.9.0041                                                               | - ð ×                     |
|-------------------------------------------------|--------------------------------------------------------------------|----------------------------------------------------------------------------------------------|---------------------------|
| Protheus 11 > Auto Peças > Atualizações > Peçar | OL es                                                              |                                                                                              |                           |
| Análise tem [02.9.0041]                         |                                                                    |                                                                                              |                           |
| <b>S</b>                                        |                                                                    | Pedidos Pendentes                                                                            | B                         |
| Grupo<br>JD                                     | Cod item<br>JD37749                                                | Descrição<br>ROLAMENTO DE ROLOS CONICOS                                                      | Atualizar                 |
| Filial*                                         | DLInicial* DLFinal* 01/01/2016                                     |                                                                                              |                           |
| Data Número Pedido Pedido Fab                   | brica Tipo Pedido Qtd.Solicitada Qtd.Atendida Qtd.Pen<br>0.00 0,00 | ndente Otd.Cancelada Vir.Unitário Vir.Total Fornecedor Loja Nome<br>0.00 0.00 0,00 0,00 0,00 |                           |
|                                                 |                                                                    |                                                                                              |                           |
|                                                 |                                                                    |                                                                                              |                           |
|                                                 |                                                                    |                                                                                              |                           |
|                                                 |                                                                    |                                                                                              |                           |
|                                                 |                                                                    |                                                                                              |                           |
|                                                 |                                                                    | Confirmar                                                                                    | char Ações relacionadas 👻 |

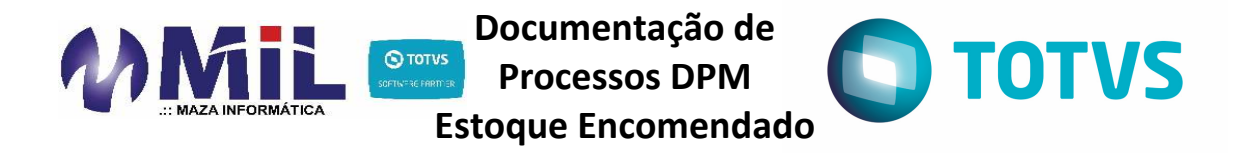

9. Serão listados os pedidos de compra que contém a peça selecionada para a filial escolhida, dentro do período de datas informado.

|                          |                       |                          |             |                | TOTVS S      | Série T Serviço | s (Microsiga) 0                         | 02.9.0041      |                |                               |         |                        | - 8        |
|--------------------------|-----------------------|--------------------------|-------------|----------------|--------------|-----------------|-----------------------------------------|----------------|----------------|-------------------------------|---------|------------------------|------------|
| Protheus 11 > A          | Auto Peças > Atualiza | ações > Peças JD         |             |                |              |                 |                                         |                |                |                               |         |                        |            |
| Análise tem [0.          | 2.9.0041] 🗵           |                          |             |                |              |                 |                                         |                |                |                               |         |                        |            |
| ٢                        |                       |                          |             |                |              | Pedidos         | Pendentes                               |                |                |                               |         |                        |            |
|                          |                       |                          |             |                |              |                 |                                         |                |                |                               |         |                        |            |
| Grupo                    |                       | Cod                      | Item        |                |              |                 | Des                                     | cricao         |                |                               |         |                        | Atualizar  |
| JD                       | 3                     | JD3                      | 37049       |                |              |                 | RO                                      | LAMENTO DE ROL | LOS CONICOS    |                               |         |                        |            |
| Filial*                  |                       | Dt.Ir                    | nicial*     |                | Dt.Final*    |                 |                                         |                |                |                               |         |                        |            |
| MATRIZ                   |                       | - 0                      | 01/01/2016  |                | 22/12/2016   |                 |                                         |                |                |                               |         |                        |            |
|                          |                       |                          |             |                |              |                 |                                         |                |                |                               |         |                        |            |
|                          |                       |                          |             |                |              |                 |                                         |                |                |                               |         |                        |            |
| Data                     | Número Pedido         | Pedido Fabrica           | Tipo Pedido | Qtd.Solicitada | Qtd.Atendida | Qtd.Pendente    | Qtd.Cancelada                           | VIr.Unitário   | VIr.Total      | Fornecedo                     | or Loja | Nome                   |            |
| 0010000000               |                       |                          |             |                |              |                 |                                         |                |                |                               |         |                        |            |
| 29/09/2016               | 000071                | 2003015993               |             | 7,00           | 3,00         | 4,              | 0 0                                     | 0,00           | 58,95          | 412,65 888001                 | 01      | JOHN DEERE BRASIL LTDA |            |
| 29/09/2016               | 000071                | 2003015993               |             | 7,00           | 3,00         | 0 4,<br>0 1,    | 10 0<br>10 0                            | 0,00<br>0,00   | 58,95<br>58,95 | 412,65 888001<br>58,95 888001 | 01      | JOHN DEERE BRASIL LTDA |            |
| 29/09/2016               | 000071                | 2003015993<br>2003015993 |             | 7,00<br>1,00   | 3,00         | 0 4,<br>0 1,    | 00 0<br>00 0                            | 5,00<br>5,00   | 58,95<br>58,95 | 412,65 888001<br>58,95 888001 | 01      | JOHN DEERE BRASIL LTDA | 5<br>5     |
| 29/09/2016               | 000071                | 2003015993<br>2003015993 |             | 7,00           | 3,00         | 0 4,<br>0 1,    | 00 0<br>00 0                            | 0,00<br>0,00   | 58,95<br>58,95 | 412,65 888001<br>58,95 888001 | 01      | JOHN DEERE BRASIL LTDA |            |
| 29/09/2016               | 000071                | 2003015993<br>2003015993 |             | 7,00           | 3,00         | 0 4,<br>0 1,    | 00 0<br>00 0                            | 0,00<br>0,00   | 58,95          | 412,65 886001<br>58,95 886001 | 01      | JOHN DEERE BRASIL LTDA |            |
| 29/09/2016               | 000071                | 2003015993<br>2003015993 |             | 7,00           | 3,00         | 0 4,<br>2 1,    |                                         | 3,00<br>3,00   | 58,95          | 412,65 888001<br>58,95 888001 | 01      | JOHN DEERE BRASIL LTDA | 4<br>4     |
| 29/09/2016               | 000071                | 2003015993<br>2003015993 |             | 7,00           | 3,00         | 0 4,<br>0 1,    |                                         | 3,00<br>3,00   | 58,95          | 412,65 888001<br>58,95 888001 | 01      | JOHN DEERE BRASIL LTDA | 4<br>X     |
| 29/09/2016               | 000071                | 2003015993<br>2003015993 |             | 7,00           | 3,00         | 0 4,<br>9 1,    | 00 0<br>00 0                            | 9,00<br>9,00   | 58,95          | 412,65 888001<br>58,95 888001 | 01      | JOHN DEERE BRASIL LTDA | 5<br>K     |
| 29/09/2016               | 000071                | 2003015993               |             | 7,00           | 3,00         | ) 4,<br>  1,    |                                         | 00<br>2,00     | 58,95          | 412,65 888001<br>58,95 888001 | 01      | JOHN DEERE BRASIL LTDA | s <u>.</u> |
| 29/09/2016               | 000071                | 2003015993<br>2003015993 |             | 7,00           | 3,00         | 3 4,<br>3 1,    | 00 00                                   | 00             | 58,95          | 412,65 888001<br>58,95 888001 | 01      | JOHN DEERE BRASIL LTDA | s <u></u>  |
| 29/09/2016               | 000071                | 2003015993               |             | 7,00           | 3.00         | 3 4,<br>3 1,    | 00 00                                   | 00             | 58,95          | 412,85 888001<br>56,95 888001 | 01      | JOHN DEERE BRASIL LTDA | 4<br>4     |
| 29/09/2016               | 000071                | 2003015993               |             | 7,00           | 3.00         | ) 4,<br>) 1,    | 00 00                                   | 00             | 58,95          | 412,85 888001<br>58,95 888001 | 01      | JOHN DEERE BRASIL LTD/ | 4<br>4     |
| 29/09/2016               | 000071                | 2003015993               |             | 7,00           | 3.00         | 0 4,<br>0 1,    | 000000000000000000000000000000000000000 | 00             | 58,95          | 412,85 888001<br>58,95 888001 | 01      | JOHN DEERE BRASIL LTDA | 4<br>4     |
| 29/09/2016<br>29/09/2016 | 000071                | 2003015993               |             | 7,00           | 3.00<br>0.00 | 0 4,<br>0 1,    |                                         | 000<br>0,00    | 58,95          | 412,85 888001<br>58,95 888001 | 01      | JOHN DEERE BRASIL LTDA |            |
| 29/09/2016               | 000071                | 2003015993               |             | 7,00           | 3.00         | 0 4,<br>0 1;    | 00 00 00                                | ,00<br>3,00    | 58,95          | 412,85 888001<br>58,95 888001 | 01      | JOHN DEERE BRASIL LTD/ |            |

- 10. Com relação ao Estoque Encomendado, as informações que podem ser verificadas são:
  - a. Data: data de criação do pedido de compras no Protheus;
  - b. Número do Pedido: número do pedido de compras no Protheus;
  - c. Pedido Fábrica: número do pedido de compras na John Deere (JDPOINT);
  - d. **Tipo Pedido:** código do tipo do pedido de compras informado no ato de sua criação;
  - e. **Qtd.Solicitada**: quantidade solicitada junto a John Deere para ser realizada a compra;
  - f. Qtd.Atendida: quantidade que já foi atendida pela John Deere, ou seja, quantidade que já foi realizada entrada no Protheus por meio de nota fiscal de compras;
  - g. Qtd.Pendente: quantidade que ainda não foi atendida pela John Deere, ou seja, quantidade que ainda não foi realizada entrada no Protheus por meio de nota fiscal de compras;
  - h. **Qtd. Cancelada**: quantidade que foi cancelada e que não será atendida.